### Use case 4 New Built

Prequalification & Auction processes

15.03.2021

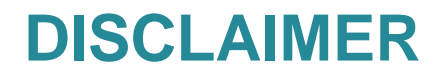

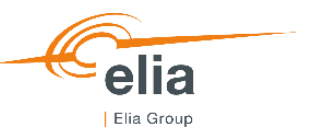

This document provides different fictive examples, so-called use cases, related to the Capacity Remuneration Mechanism being developed in Belgium. It has, as sole purpose, to explain the Functioning Rules and the functioning of the CRM IT Interface by means of examples.

The use cases developed in this document are based on the chapters **Prequalification Process** & **Auction Process** of the Functioning Rules of the Capacity Remuneration Mechanism published in **November 2020**.

By no means, the use cases replace the rules in the relevant Laws, Royal Decrees, and regulatory approved documents.

The choices in the examples are only made for **illustrative** purposes and do not imply any judgement. All the figures and numbers used for these use cases are purely fictive. These numbers nor the use cases presented should be interpreted as representing a concrete case or a concrete situation of the Belgian capacity market or an implied proposal for any CRM parameter. The **timings** and the dates represented in the use cases are **not realistic**.

The **tool** is **still under construction**. Therefore, the wording used in the presented screenshots is not definitive (phrasing to review, errors in the use of capital letters, etc.) and some fields are still missing or erroneous. As announced in TF CRM of March 2, 2021, the submitted version of **Functioning Rules** is still being **challenged** by the CREG. This might also lead to minor changes in the Functioning Rules and therefore the CRM IT interface.

In addition to these theoretic use cases, the CRM Candidate is invited to train itself via the **demo platforms** where he will be able to develop tailored use cases in the prequalification **test** module and the auction test module.

ELIA also also welcomes any feedbacks on the CRM IT Interface  $\rightarrow$  <u>customer.crm@elia.be</u>

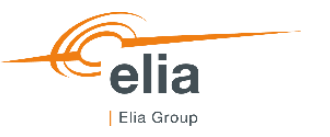

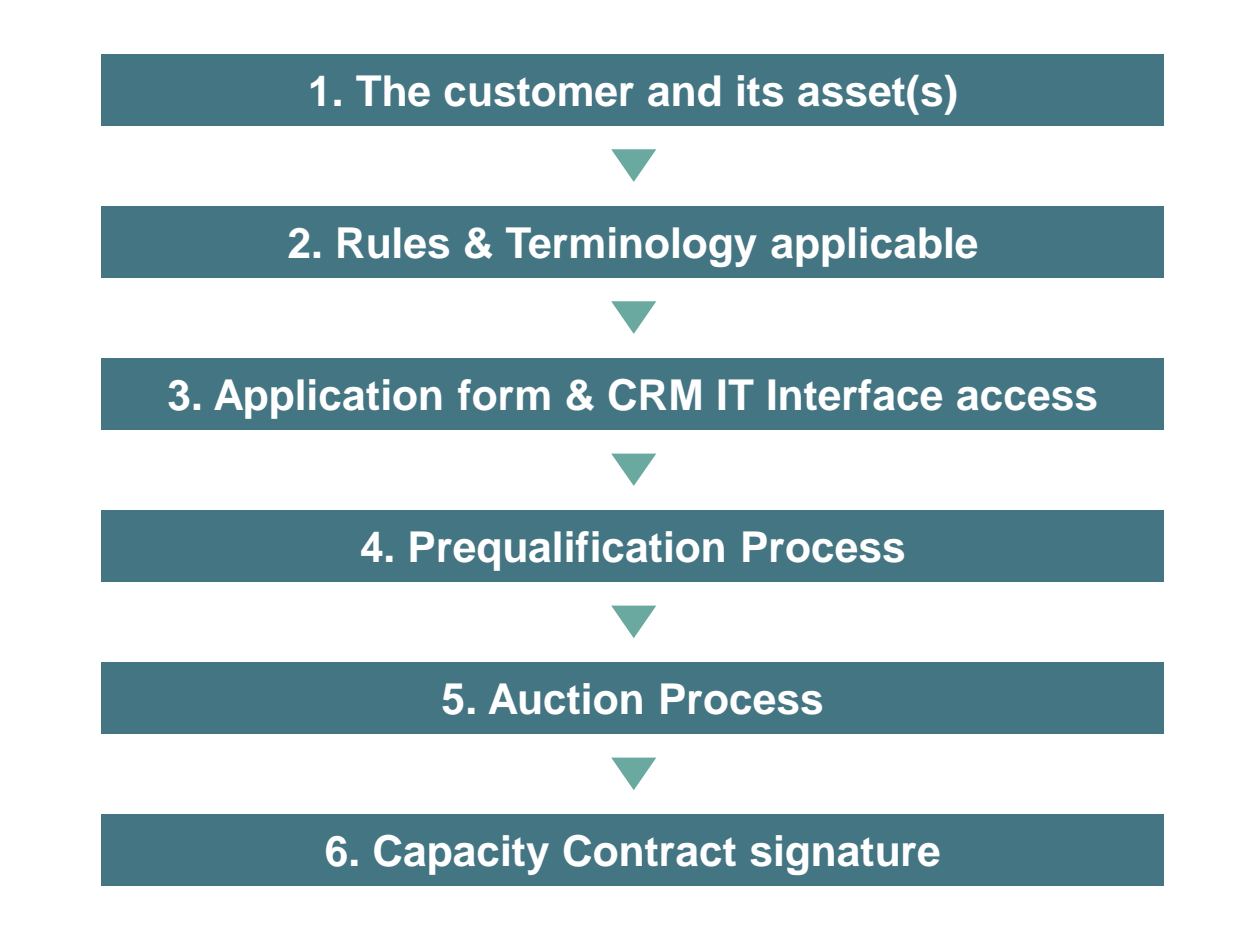

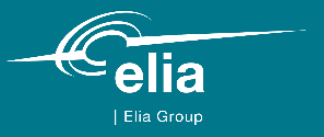

### 1. The customer and its asset(s)

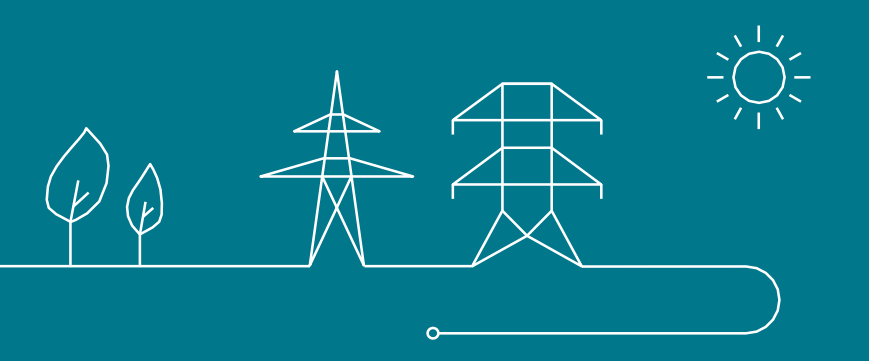

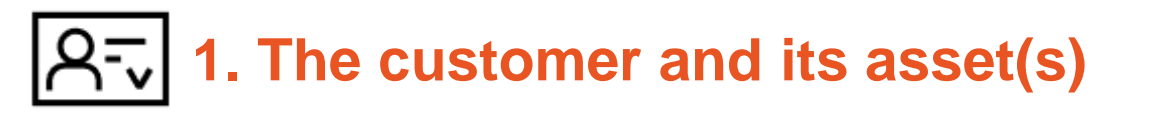

- EnergyProducer is a company considering to **build a new power plant** (OCGT/CCGT) on a site **located in Belgium**
- EnergyProducer is investigated 3 configurations for this site:
  - → 3 EDS studies have been requested to ELIA
  - → 3 production licenses have been requested to FPS Economy
  - → 3 firm gas connections have been requested to Fluxys

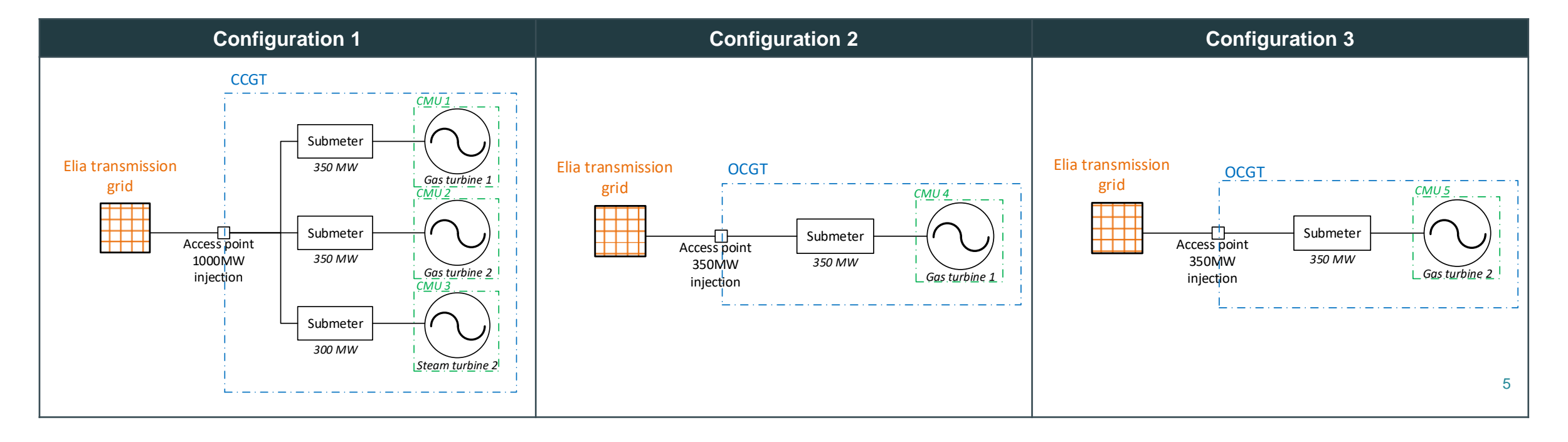

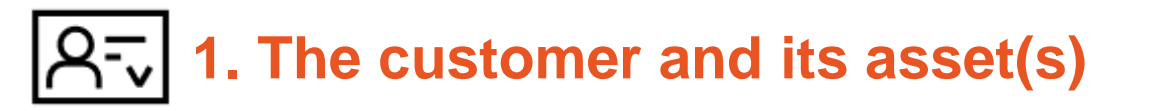

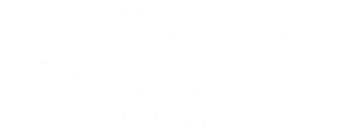

- The site is directly **connected to the TSO** gird
- The OCGT/CCGT produces electricity
- EnergyProducer has no obligation to prequalify the OCGT/CCGT (cf. article 7undecies §14 alinea 1er of the Electricity Act)

GT1

GT2

- To participate in the 2021 Y-4 Auction, EnergyProducer decides to prequalify 5 CMUs:
  - → Configuration 1 consists in the 3 Linked CMUs: CMU1 (GT1), CMU2 (GT2) & CMU3 (ST)
  - → Configuration 2 consists in 1 CMU: CMU4 (GT1) GT1 ~ ----
  - → Configuration 3 consists in 1 CMU: CMU5 (GT2)  $_{\text{GT2}}$   $\sim$  -----  $\sim$   $\phi_{\phi}$
- The installation of a metering devices on each turbine is an obligation for all configuration because each turbine excesses the threshold related to the Daily Schedule obligation

### $\bigcirc$ 1. The customer and its asset(s)

|                                  |                                                                                            | Configuration 1                                                                            |                                                                                                    | Configuration 2                                                                            | Configuration 3                                                                            |
|----------------------------------|--------------------------------------------------------------------------------------------|--------------------------------------------------------------------------------------------|----------------------------------------------------------------------------------------------------|--------------------------------------------------------------------------------------------|--------------------------------------------------------------------------------------------|
|                                  | CMU1 – CMU-2WpLt                                                                           | CMU2 – CMU-2WrdO                                                                           | CMU3 – CMU-2Wrfw                                                                                   | CMU4 – CMU-2Wrm8                                                                           | CMU5 – CMU-2Wro1                                                                           |
|                                  |                                                                                            | Com                                                                                        | pany information:                                                                                  |                                                                                            |                                                                                            |
|                                  |                                                                                            |                                                                                            | <ul> <li>Owner: EnergyProducer</li> <li>Location: Belgium</li> <li>Connection: TSO grid</li> </ul> |                                                                                            |                                                                                            |
| Prequalification parameters:     |                                                                                            |                                                                                            |                                                                                                    |                                                                                            |                                                                                            |
| СМU                              | <ul> <li>Additional CMU1:</li> <li>Additional DP1</li> <li>CMU1: Individual CMU</li> </ul> | <ul> <li>Additional CMU2:</li> <li>Additional DP2</li> <li>CMU2: Individual CMU</li> </ul> | <ul> <li>Additional CMU3:</li> <li>Additional DP3</li> <li>CMU3: Individual CMU</li> </ul>         | <ul> <li>Additional CMU4:</li> <li>Additional DP4</li> <li>CMU4: Individual CMU</li> </ul> | <ul> <li>Additional CMU5:</li> <li>Additional DP5</li> <li>CMU5: Individual CMU</li> </ul> |
| Technology                       | CCGT                                                                                       | CCGT                                                                                       | CCGT                                                                                               | OCGT                                                                                       | OCGT                                                                                       |
| Volumes                          | Declared Nominal reference<br>power of DP2: 350 MW                                         | Declared Nominal reference<br>power of DP2: 350 MW                                         | Declared Nominal reference<br>power of DP3: 300 MW                                                 | Declared Nominal reference<br>power of DP4: 350 MW                                         | Declared Nominal reference<br>power of DP5: 350 MW                                         |
| Investment<br>file               |                                                                                            | Investment file foreseen                                                                   |                                                                                                    | Investment file foreseen                                                                   | Investment file foreseen                                                                   |
|                                  |                                                                                            | Auc                                                                                        | tion parameters:                                                                                   |                                                                                            |                                                                                            |
| Grid<br>constraints              | Subject to grid constraints                                                                | Subject to grid constraints                                                                | Subject to grid constraints                                                                        | Subject to grid constraints                                                                | Subject to grid constraints                                                                |
| Auction                          | Participate to 2021 Y-4 Auction                                                            | Participate to 2021 Y-4 Auction                                                            | Participate to 2021 Y-4 Auction                                                                    | Participate to 2021 Y-4 Auction                                                            | Participate to 2021 Y-4 Auction                                                            |
| Expected<br>contract<br>duration |                                                                                            | 15 years                                                                                   |                                                                                                    | 15 years                                                                                   | 15 years 7                                                                                 |

### A= 1. The customer and its asset(s)

- CMU1, CMU2, CMU3, CMU4 & CMU5 are subject to a Daily Schedule obligation (NRP of the DPs > 25 MW & TSO-connected)
- The technology of CMU1, CMU2, CMU3, CMU4 & CMU5 is not energy-limited
- CMU1, CMU2 & CMU3 forms a CCGT
  - → Category II
  - → Sub-category: CCGT
  - → Derating Factor: 91%
- CMU4 forms an OCGT

### → Category II

- → Sub-category: OCGT
- → Derating Factor: 90%
- CMU5 forms an OCGT

### → Category II

- → Sub-category: OCGT
- → Derating Factor: 90%

| Category I:                                | SLA                                          |
|--------------------------------------------|----------------------------------------------|
| Sub-Category                               | Derating Factor [%]                          |
| SLA-1h                                     | 11                                           |
| SLA-2h                                     | 19                                           |
| SLA-3h                                     | 28                                           |
| SLA-4h                                     | 36                                           |
| SLA-6h                                     | 52                                           |
| SLA-8h                                     | 65                                           |
| SLA unlimited                              | 100                                          |
| Category II: Thermal technolog             | ies with daily schedule                      |
| Sub-Category                               | Derating Factor [%]                          |
| CCGT                                       | 91                                           |
| OCGT                                       | 90                                           |
| Turbojets                                  | 96                                           |
| IC Gas Engines                             | 95                                           |
| IC Diesel Engines                          | 93                                           |
| СНР                                        | 93                                           |
| Biomass                                    | 93                                           |
| Waste                                      | 93                                           |
| Nuclear                                    | 96                                           |
| Coal                                       | 90                                           |
| Category III: Energy-limited techno        | ologies with daily schedule                  |
| Sub-Category                               | Derating Factor [%]                          |
| Large-scale storage                        | 11                                           |
| PSP                                        | 19                                           |
| Category IV: Weather-depe                  | ndent technologies                           |
| Sub-Category                               | Derating Factor [%]                          |
| Offshore Wind                              | 15                                           |
| Onshore Wind                               | 6                                            |
| Solar                                      | 4                                            |
| Hydro Run-of-River                         | 34                                           |
| Category V: Thermal DSO- or CDS- connected | l technologies without daily <u>schedule</u> |
| Sub-Category                               | Derating Factor [%]                          |
| Aggregated thermal technologiesd           | 62                                           |

8

Indicative values of the calibration report of ELIA published in December 2020

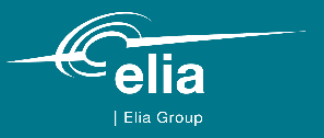

### 2. Rules & Terminology applicable

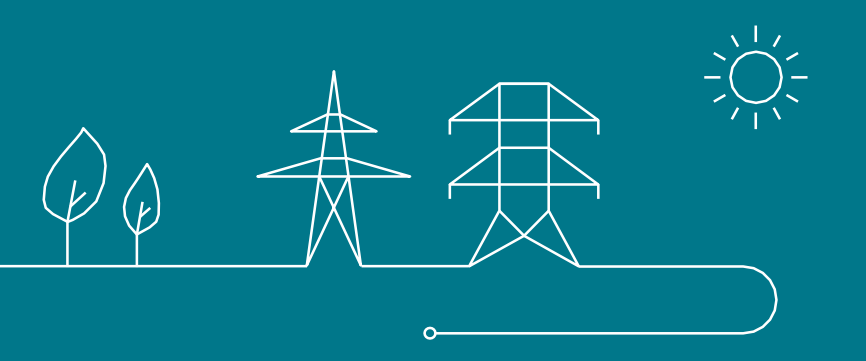

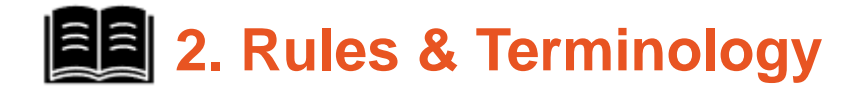

The reference document used by ELIA for the Use Case is the *Functioning Rules of the Capacity Remuneration Mechanism* published on 13/11/2020

| Prequalification Process                                                                                                    | Financial Security               | Auction Process                                                                                                    | Capacity Contract<br>signature                |
|----------------------------------------------------------------------------------------------------|----------------------------------|----------------------------------------------------------------------------------------------------|-----------------------------------------------|
| <ul> <li>Terminology: Chapter 3 &amp; section 5.2</li> <li>Eligibility conditions: Sections 5.3.1 &amp; 5.3.2</li> <li>Prequalification File requirements: Section 5.4.1.1</li> <li>Prequalification review process: Sections 5.5.1 &amp; 5.5.2</li> <li>Volumes determination: Sections 5.6.1.1.2, 5.6.1.1.3, 5.6.2, 5.6.3 &amp; 5.6.4.1</li> <li>Prequalification results notification: Section 5.7.1</li> </ul> | • Financial Security: Chapter 10 | <ul> <li>Bid: Section 6.3.1 &amp; 6.3.2.1</li> <li>Bid price: Section 6.3.2.1.1</li> <li>Bid volume: Section 6.3.2.1.2</li> <li>Capacity contract duration:<br/>Section 6.3.2.1.3</li> <li>Linked bids: Section 6.3.2.2</li> <li>Mutually exclusive bids:<br/>Section 6.3.2.1.3</li> <li>Mutually exclusive bids:<br/>Section 6.3.2.1.3</li> <li>Mutually exclusive bids:<br/>Section 6.3.1</li> </ul> | Capacity Contract signature:<br>Section 7.2.2 |

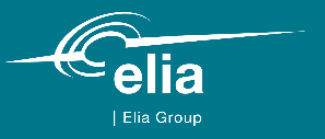

### 3. Application form & CRM IT Interface access

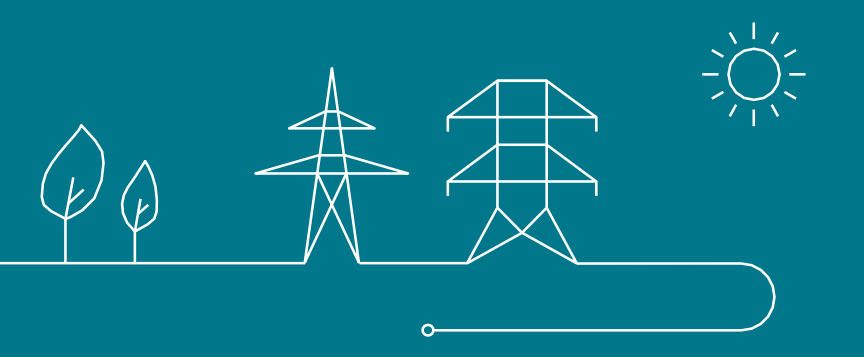

## **3.** Application form & CRM IT Interface access | Application form

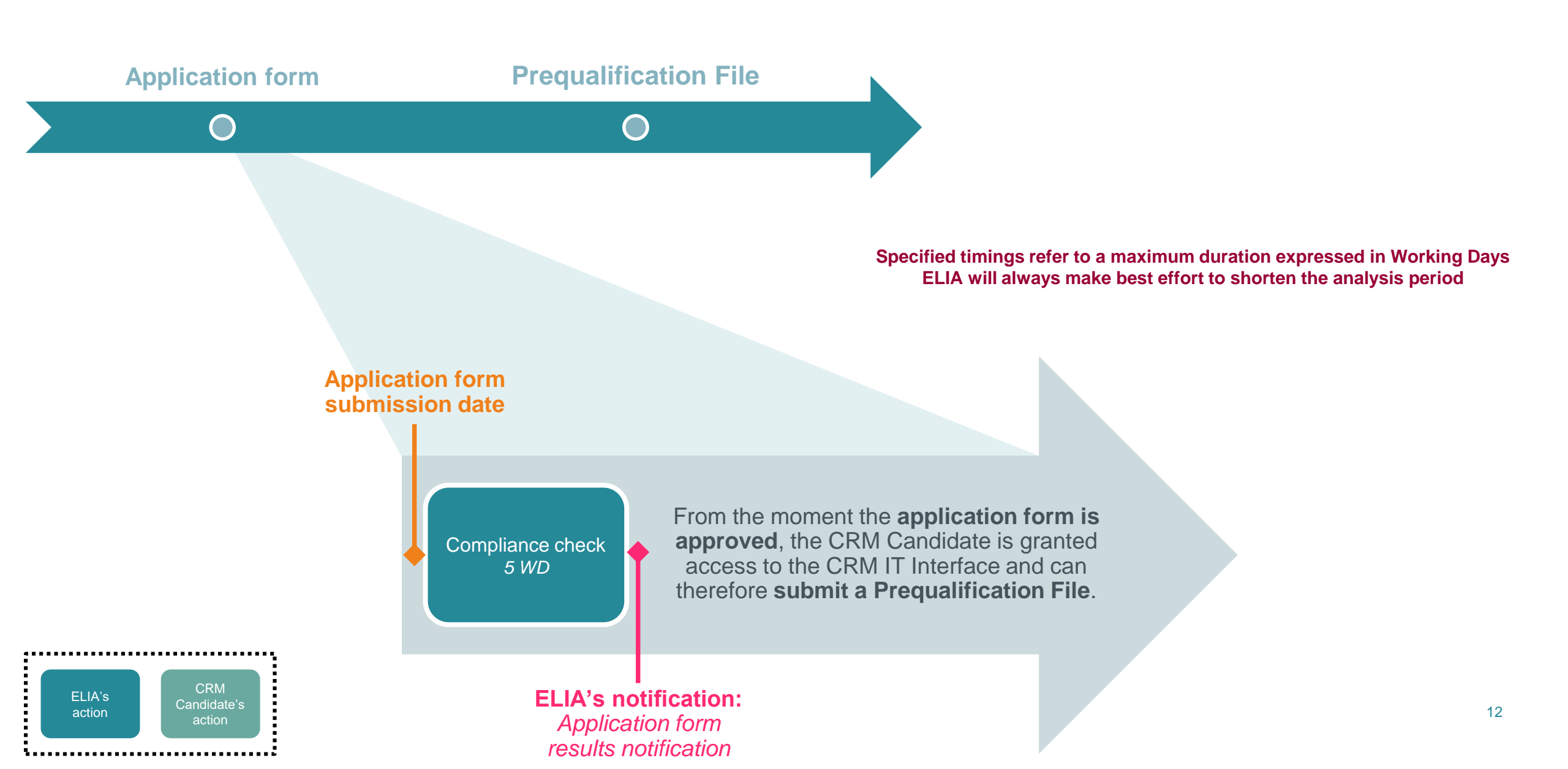

### **3.** Application form & CRM IT Interface access | Application form

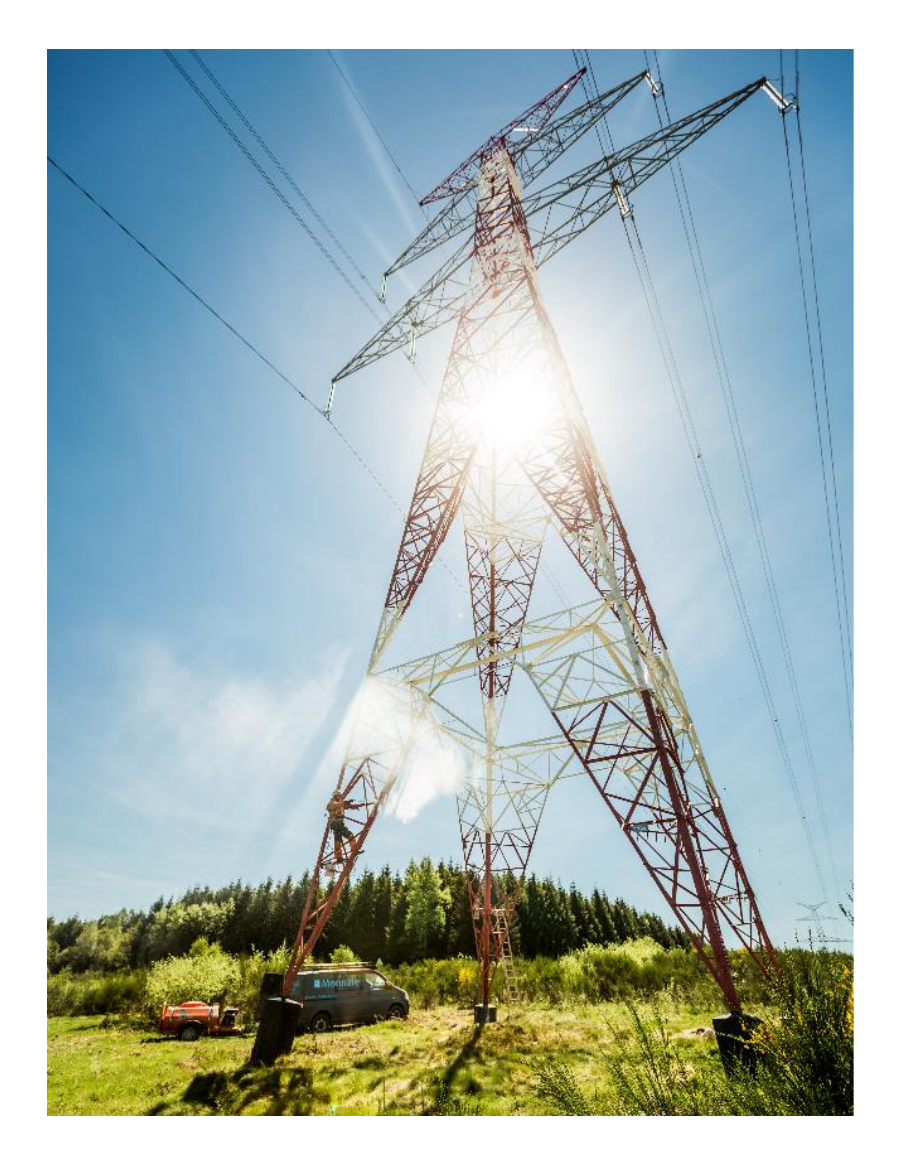

### Welcome to the access portal of ACC

TODO generic app description EN

Image: Already have an account ?Image: No account ?Sign in to AdeMar directlySubmit your in get an accourt ?

No account yet ? Submit your information and get an account

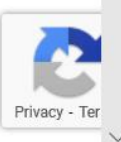

en 🖪

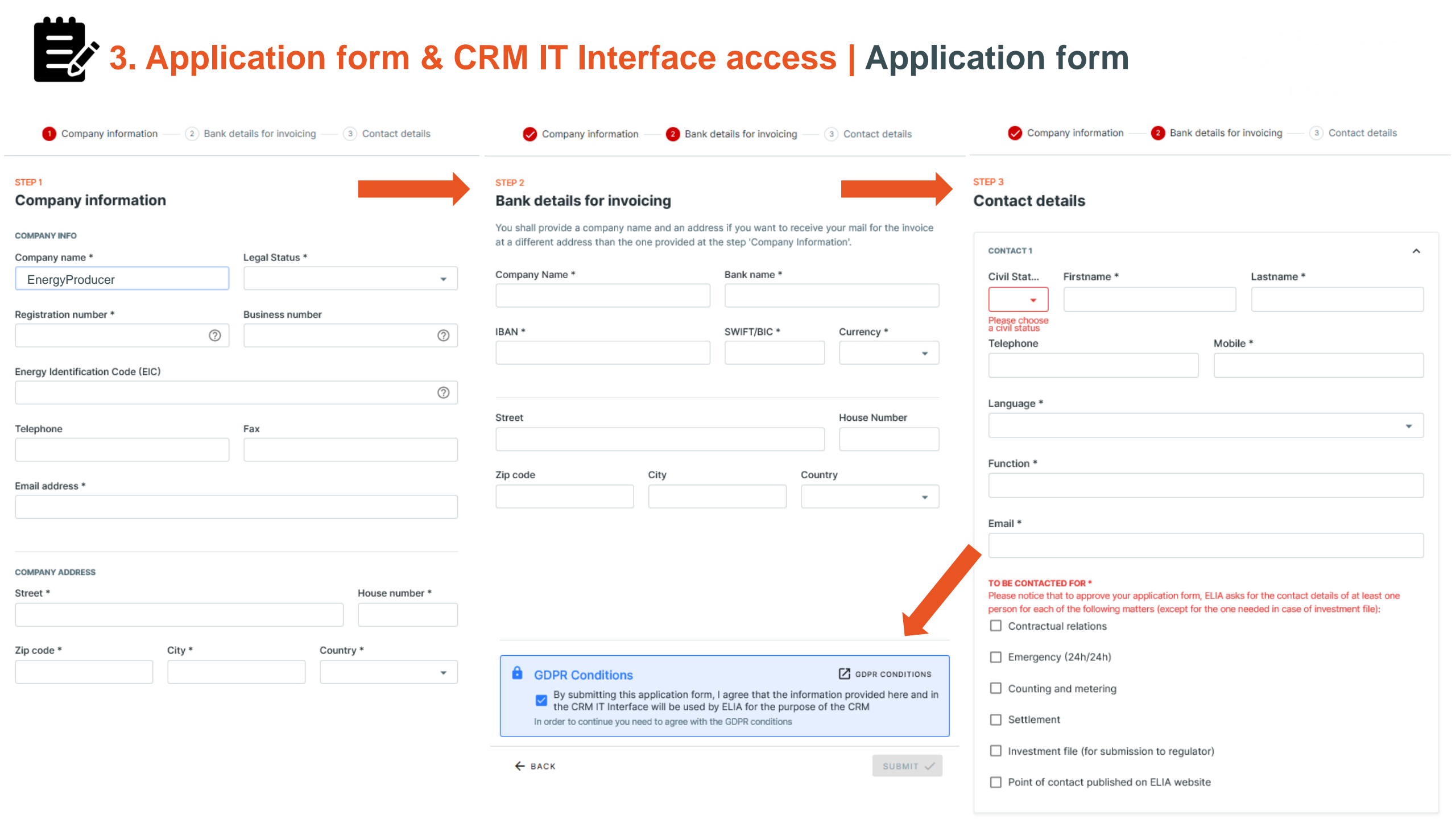

### **3.** Application form & CRM IT Interface access | Application form

#### Dear,

Your request was sent on 04/03/2021 15:19. We will now verify and validate it. This will take maximum 5 working days.

Dear,

Your Application Form has been approved. Please find your user ID and password below:

User ID: ISOEXT\CRM000001018

Password: 9dhnhSohJi3jNbySmNohqw==

### **3.** Application form & CRM IT Interface access | Compliance checks

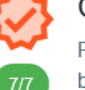

#### **Compliance Checks**

Please read and indicate your acknowledgment with the following legal documents before using this application.

You are allowed to go through the standard, the specific and/or the fast track Prequalification Process with your CMU(s)

Compliancy checks for participation to a fast track Prequalification Process:

Functioning Rules for fast track Prequalification Process

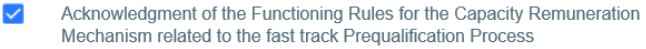

Compliancy checks for participation to a standard or a specific Prequalification Process:

#### Functioning Rules

Acknowledgment of the Functioning Rules for the Capacity Remuneration Mechanism (this include the functioning rules related to the fast track ...

#### Capacity Contract

Acknowledgment of the Capacity Contract conditions in case of Contracted Capacity for the forthcoming Auction

#### Eligibility criteria

The compliance of each Delivery Point with the eligibility criteria, as defined in the Electricity Act (cr. Art 7 undercies \$4, 1\*, 2\* and 3\*) and ...

#### Production license requirements

The compliance of each Delivery Point with an Existing status with the production license requirements as defined in article 4 of the Electricity Act

#### Maximal CO2 mission thresholds

The compliance of each Delivery Point with an Existing status with the maximal CO2 emission thresholds set by the Regulation (EU) 2019/943

#### Legal and regulatory framework

The compliance of each Delivery Point with any other relevant legal and regulatory framework

4

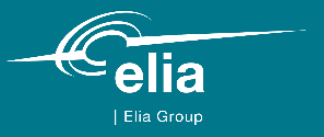

### **4. Prequalification Process**

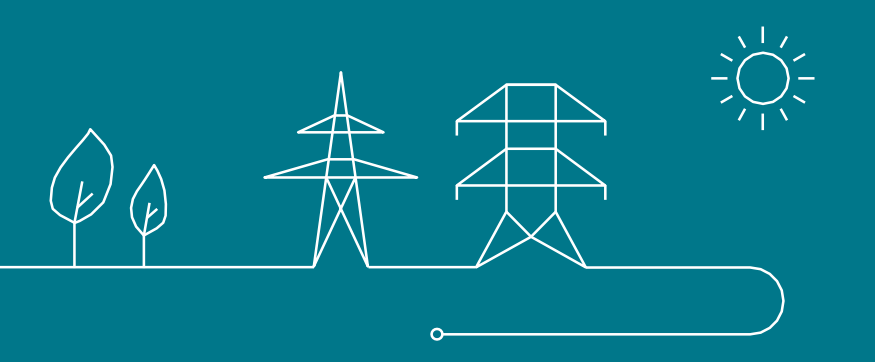

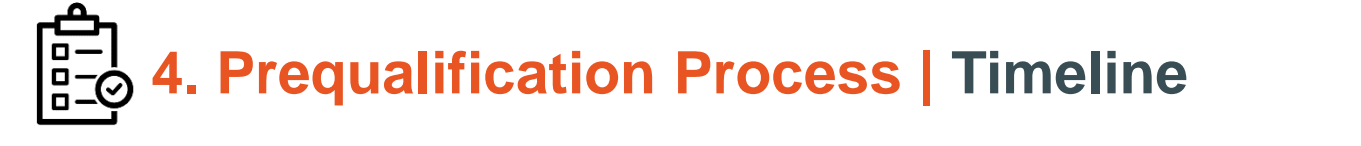

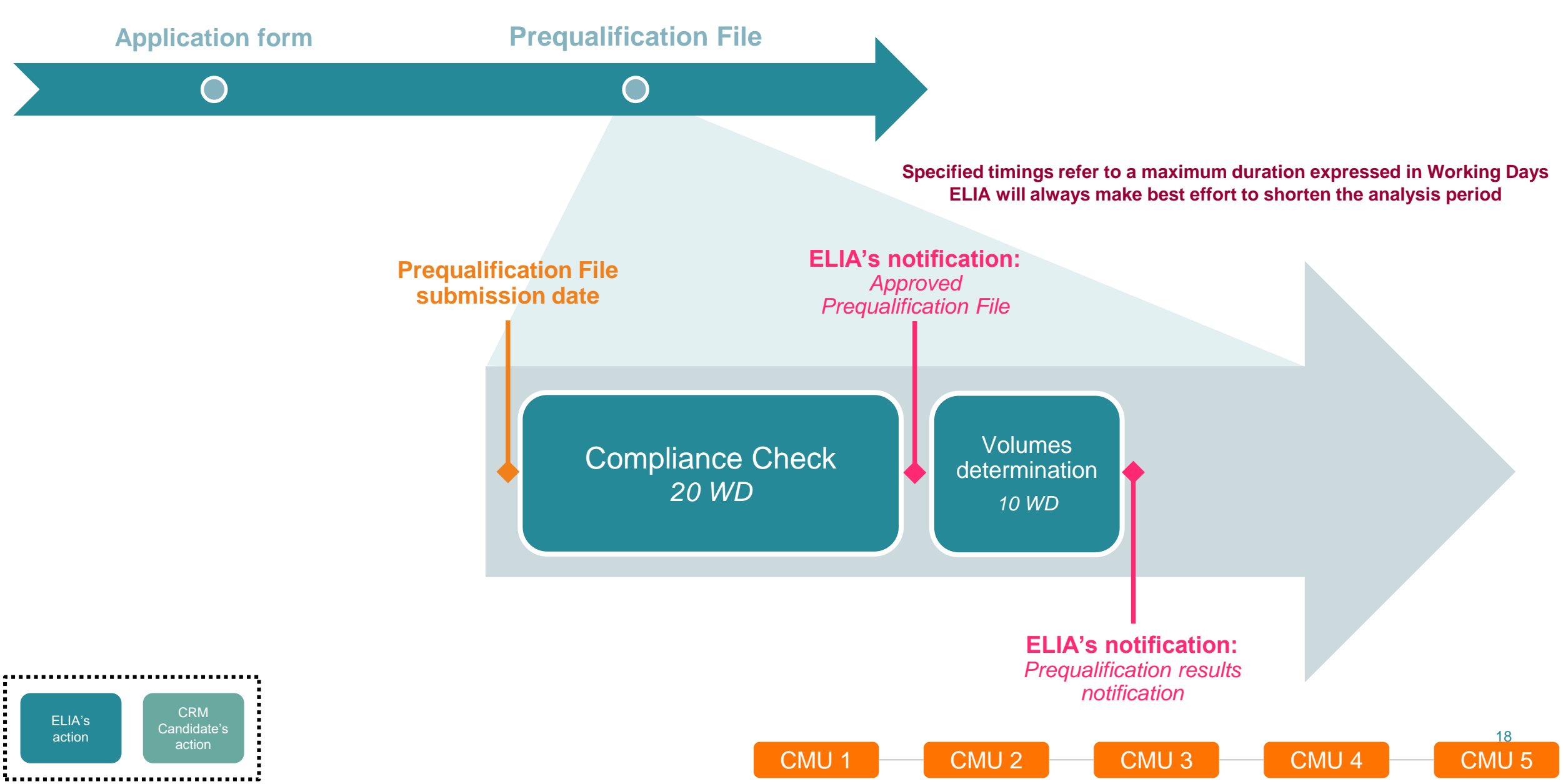

# 4. Prequalification Process | Prequalification File creation

| ≡                              | Prequalification File(s) ACC |                                                        |                          |                     |                 | + NEW СМИ |
|--------------------------------|------------------------------|--------------------------------------------------------|--------------------------|---------------------|-----------------|-----------|
| A Home                         | CMUs 2                       |                                                        |                          |                     | Q Search CMU ID |           |
| Dossier(s) de Préquali         |                              |                                                        | NO FILTER                |                     |                 |           |
|                                | ID                           | <del>⊽</del> STATUS                                    | ₩ PROCESS                |                     |                 | TE        |
|                                | KCMU-2QLrV                   | () Savec                                               |                          | 18/2/2021, 17:40:41 | -               |           |
|                                | FT-2QNac                     | Add a new CMU                                          | ×                        | 18/2/2021, 19:41    | -               |           |
|                                |                              | Which Prequalification Process                         | s do you want to start?  |                     |                 |           |
|                                |                              | Standard Prequalication     For Existing CMUs or Addit | n Process<br>tional CMUs |                     |                 |           |
|                                |                              | O Fast track Prequalication<br>For Existing CMUs       | n Process                |                     |                 |           |
|                                |                              | O Specific Prequalication<br>For Virtual CMUs (Unprove | Process<br>en Capacity)  |                     |                 |           |
|                                |                              |                                                        | SAVE NEW CMU             |                     |                 |           |
|                                |                              |                                                        |                          |                     |                 |           |
|                                |                              |                                                        |                          |                     |                 |           |
| SM Sybille Mette<br>SM Company |                              |                                                        |                          |                     |                 |           |
|                                |                              |                                                        |                          | CMU 3               | CMU 4           |           |

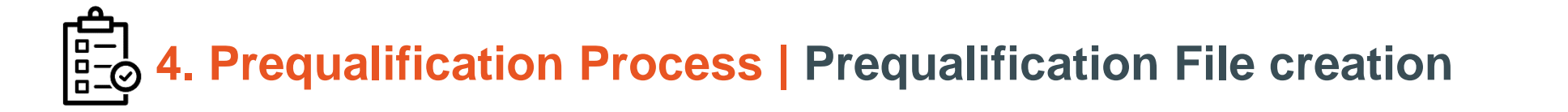

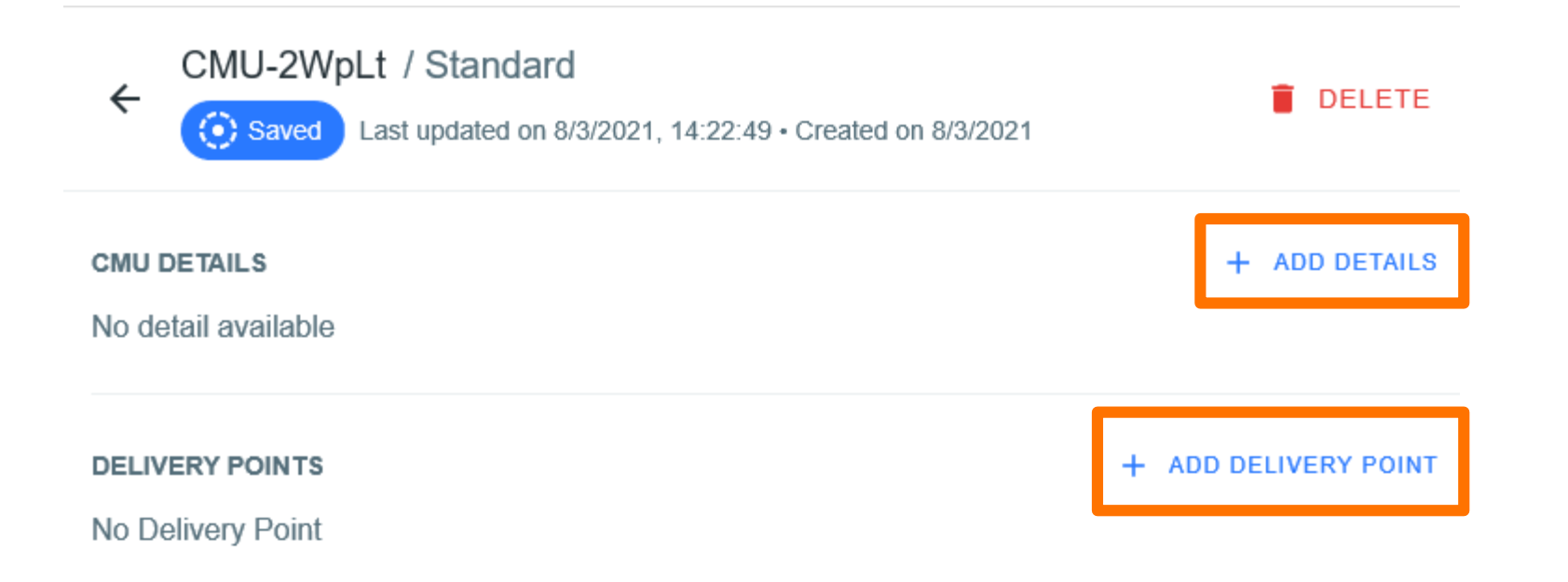

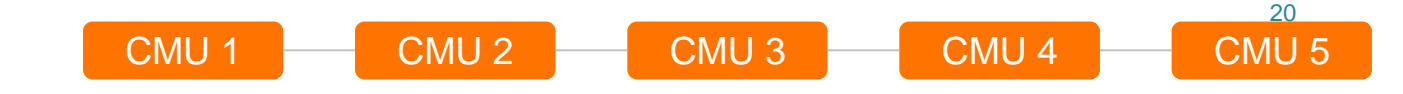

### 4. Prequalification Process | Prequalification File creation

**Delivery Point information** 

 Delivery Point Details 2 Delivery Point Details Additional Deliver Foint Details

#### STEP 1

#### **Basic Delivery Point details**

BASIC DELIVERY POINT DETAILS

Type of Delivery Point \*

- TSO connected
- DSO connected
- CDS connected (TSO grid)
- CDS connected (DSO grid)

Status of the Delivery Point \*

Additional

Existing

EAN code of the Delivery Point

#### NB: The access of the DP ID is still under construction in the CRM IT Interface.

For this use case, we considered that the ID of the DP are:

- « DP1 » for the DP included in CMU1 •
- « DP2 » for the DP included in CMU2 •
- « DP3 » for the DP included in CMU3 •
- « DP4 » for the DP included in CMU4 ٠
- « DP5 » for the DP included in CMU5 ٠

|   | Ø | De |
|---|---|----|
| / |   |    |

STEP 2

DP1

**Delivery Point Details** 

DELIVERY POINT DETAILS

EAN code of the Access Point

Single lin...iagram.pdf (178.6 kB)

Delivery Point name \*

Single line diagram \*

Technology \*

2 Delivery Point Details elivery Point Details

Additional Delivery Point Details

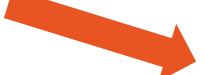

Oelivery Point Details Delivery Point Details Additional Delivery Point Details

CMU 4

STEP 3

#### Additional Delivery Point Details

#### ADDITIONAL DELIVERY POINT DETAILS

Declared Nominal Reference Power (in MW) \*

350.00

#### Existing connection capacity (in MW) \*

CMU 3

0.00

 $\times$ 

CMU 2

#### Information related to the production permit

Production...icense.pdf (178.6 kB)

×

CML

#### Combined Cycle Gas Turbine Add the ID of the linked capacities DP2 / 📋 DP3 / 📋 + ADD THE DELIVERY POINT'S ID

#### Agreement between Belgian member State and Adjacent Member State

E

CMU 1

#### Declaration by the Eligible Direct Foreign Capacity Holder

E

#### Declaration by the Adjacent Member State

E

| гĊ  |                                   |                                |
|-----|-----------------------------------|--------------------------------|
|     | <b>4</b> Pregualification Process | Pregualification File creation |
| ⊡_Ÿ | in requaimoution record           | r roquamoation r no oroation   |

Delivery Point information

2 Delivery Point Details

1 Delivery Point Details

3 Additional Deliver Point Details

STEP 1

#### **Basic Delivery Point details**

BASIC DELIVERY POINT DETAILS

Type of Delivery Point \*

TSO connected

DSO connected

CDS connected (TSO grid)

CDS connected (DSO grid)

Status of the Delivery Point \*

Additional

Existing

EAN code of the Delivery Point

#### NB: The access of the DP ID is still under construction in the CRM IT Interface.

For this use case, we considered that the ID of the DP are:

- « DP1 » for the DP included in CMU1 •
- « DP2 » for the DP included in CMU2 •
- « DP3 » for the DP included in CMU3 •
- « DP4 » for the DP included in CMU4 ٠
- « DP5 » for the DP included in CMU5 ٠

| $\sim$ | Delivery | Poll |
|--------|----------|------|
|        |          |      |

2 Delivery Point Details 3 Additional Delivery Point Details int Details

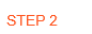

#### **Delivery Point Details**

#### DELIVERY POINT DETAILS

Delivery Point name \*

DP2

#### EAN code of the Access Point

| ingle line diag | ram *                 |  |
|-----------------|-----------------------|--|
| E Single lin.   | iagram.pdf (178.6 kB) |  |
|                 |                       |  |
|                 |                       |  |
| echnology *     |                       |  |

| DP1 | /                             |
|-----|-------------------------------|
| DP3 | / 1                           |
|     | + ADD THE DELIVERY POINT'S ID |

#### Agreement between Belgian member State and Adjacent Member State

E

#### Declaration by the Eligible Direct Foreign Capacity Holder

E

#### Declaration by the Adjacent Member State

E

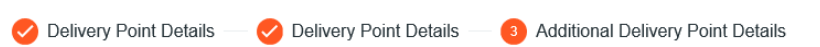

CMU 4

#### STEP 3

#### Additional Delivery Point Details

ADDITIONAL DELIVERY POINT DETAILS

Declared Nominal Reference Power (in MW) \*

350.00

#### Existing connection capacity (in MW) \*

0.00

#### Information related to the production permit

CMU 3

Production...icense.pdf (178.6 kB)

| _ | -        |
|---|----------|
|   | <u> </u> |
|   |          |

22

CMU

CMU 2

×

CMU

Delivery Point information

Delivery Point Details — 2 Delivery Point Details

3 Additional Deliv, Point Details

#### STEP 1

#### **Basic Delivery Point details**

BASIC DELIVERY POINT DETAILS

Type of Delivery Point \*

TSO connected

DSO connected

CDS connected (TSO grid)

CDS connected (DSO grid)

Status of the Delivery Point \*

Additional

Existing

EAN code of the Delivery Point

### NB: The access of the DP ID is still under construction in the CRM IT Interface.

For this use case, we considered that the ID of the DP are:

- « DP1 » for the DP included in CMU1
- « DP2 » for the DP included in CMU2
- « DP3 » for the DP included in CMU3
- « DP4 » for the DP included in CMU4
- « DP5 » for the DP included in CMU5

STEP 2

#### **Delivery Point Details**

DELIVERY POINT DETAILS

Oelivery Point Details

Delivery Point name \*

DP3

EAN code of the Access Point

Single line diagram \*

Single lin...iagram.pdf (178.6 kB)

#### Technology \*

E

Combined Cycle Gas Turbine

2 Delivery Point Details

3 Additional Delivery Point Details

| Add the ID of the linked capacities |   |   |   |
|-------------------------------------|---|---|---|
| DP1                                 |   | / | ī |
| DP2                                 |   | / |   |
|                                     | ] |   |   |
|                                     |   |   |   |

#### Agreement between Belgian member State and Adjacent Member State

Ē

#### Declaration by the Eligible Direct Foreign Capacity Holder

#### Declaration by the Adjacent Member State

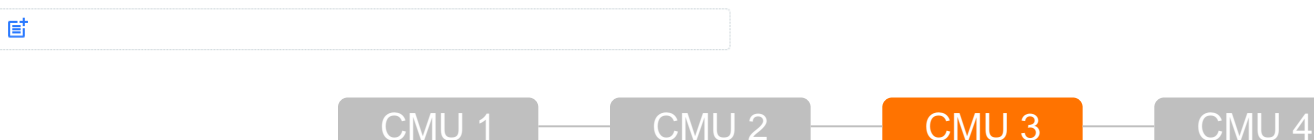

×

Ŧ

| 🥑 Delivery Point Details — 🥑 Delivery Point Details — ( | 3 Additional Delivery Po |
|---------------------------------------------------------|--------------------------|
| STEP 3                                                  |                          |
| Additional Delivery Point Details                       |                          |
| ADDITIONAL DELIVERY POINT DETAILS                       |                          |
| Declared Nominal Reference Power (in MW) *              |                          |
| 300.00                                                  |                          |
| Existing connection capacity (in MW) *                  |                          |
| 0.00                                                    |                          |
| Information related to the production permit            |                          |
| Production, icense pdf                                  |                          |

23

CML

| , , , , , , , , , , , , , , , , , , ,                                                           | 🥑 Delivery Point Details — 2 Delivery Point Details — ③ Addi     | tional Delivery Point Details |                                                          |                                 |
|-------------------------------------------------------------------------------------------------|------------------------------------------------------------------|-------------------------------|----------------------------------------------------------|---------------------------------|
|                                                                                                 | STEP 2<br>Delivery Point Details                                 |                               |                                                          |                                 |
|                                                                                                 | DELIVERY POINT DETAILS                                           |                               |                                                          |                                 |
|                                                                                                 | Delivery Point name *                                            |                               |                                                          |                                 |
| f 1 Delivery Point Details — (2) Delivery Point Details — (3) Additional Delivery Point Details | DP4                                                              |                               | 🥑 Delivery Point Details — 🥑 Delivery Point Details —  A | ditional Delivery Point Details |
| STEP 1                                                                                          | EAN code of the Access Point                                     |                               | STEP 3                                                   |                                 |
| Basic Delivery Point details                                                                    |                                                                  |                               | Additional Delivery Point Details                        |                                 |
| BASIC DELIVERY POINT DETAILS                                                                    | Single line diagram *                                            |                               | ADDITIONAL DELIVERY POINT DETAILS                        |                                 |
| Type of Delivery Point *                                                                        | Single liniagram.pdf (178.6 kB)                                  | ×                             | Declared Nominal Reference Power (in MW) *               |                                 |
| TSO connected                                                                                   |                                                                  |                               | 350.00                                                   |                                 |
| DSO connected                                                                                   | Technology *                                                     |                               |                                                          |                                 |
| CDS connected (TSO grid)                                                                        | Open Cycle Gas Turbine                                           | -                             | Existing connection capacity (in MW) *                   |                                 |
| CDS connected (DSO grid)                                                                        |                                                                  |                               | 0.00                                                     |                                 |
| tatus of the Delivery Daint *                                                                   | Add the ID of the linked capacities                              |                               |                                                          |                                 |
|                                                                                                 | No Delivery Point yet                                            |                               |                                                          |                                 |
| ) Existing                                                                                      | + ADD                                                            | HE DELIVERY POINT'S ID        | E Productionicense.pdf (178.6 kB)                        | X                               |
|                                                                                                 |                                                                  |                               |                                                          |                                 |
| AN code of the Delivery Point                                                                   |                                                                  |                               |                                                          |                                 |
|                                                                                                 | Agreement between Belgian member State and Adjacent Member State |                               |                                                          |                                 |
|                                                                                                 | E                                                                |                               |                                                          |                                 |
|                                                                                                 | Declaration by the Eligible Direct Foreign Capacity Holder       |                               |                                                          |                                 |
|                                                                                                 | -+                                                               |                               |                                                          |                                 |

24 CMU 5

CMU 4

| Donvory i onic information                                                               | Delivery Point Details — 2 Delivery Point Details —        | 3 Additional Delivery Point Details |                                    |                        |                                 |
|------------------------------------------------------------------------------------------|------------------------------------------------------------|-------------------------------------|------------------------------------|------------------------|---------------------------------|
|                                                                                          | step 2<br>Delivery Point Details                           |                                     |                                    |                        |                                 |
|                                                                                          | DELIVERY POINT DETAILS                                     |                                     |                                    |                        |                                 |
|                                                                                          | Delivery Point name *                                      |                                     |                                    |                        |                                 |
| ivery Point Details — (2) Delivery Point Details — (3) Additional Delivery Point Details | DP5                                                        |                                     | 🤣 Delivery Point Details — 🤤       | Delivery Point Details | Additional Delivery Point Detai |
|                                                                                          | EAN code of the Access Point                               |                                     | STEP 3                             |                        |                                 |
| Delivery Point details                                                                   |                                                            |                                     | Additional Delivery P              | oint Details           |                                 |
| benvery i entractane                                                                     |                                                            |                                     |                                    | All S                  |                                 |
| ELIVERY POINT DETAILS                                                                    | Single line diagram *                                      |                                     | Declared Naminal Reference Rev     | vor (in MM) *          |                                 |
| Delivery Point *                                                                         | Single liniagram.pdf (178.6 kB)                            | ×                                   |                                    |                        |                                 |
| D connected                                                                              |                                                            |                                     | 550.00                             |                        |                                 |
| O connected                                                                              | Technology *                                               |                                     | Existing connection capacity (in N | 1W) *                  |                                 |
| S connected (TSO grid)                                                                   | Open Cycle Gas Turbine                                     | •                                   | 0.00                               |                        |                                 |
| S connected (DSO grid)                                                                   |                                                            |                                     |                                    |                        |                                 |
| f the Delivery Point *                                                                   | Add the ID of the linked capacities                        |                                     | Information related to the product | ion permit             |                                 |
| litional                                                                                 | No Delivery Point yet                                      |                                     | Froductionicense.pdf (17           | 8.6 kB)                | ×                               |
| ting                                                                                     |                                                            | + ADD THE DELIVERY POINT'S ID       |                                    |                        |                                 |
| le of the Delivery Point                                                                 |                                                            |                                     |                                    |                        |                                 |
|                                                                                          | Agreement between Belgian member State and Adjacent Memb   | per State                           |                                    |                        |                                 |
|                                                                                          |                                                            |                                     |                                    |                        |                                 |
|                                                                                          | Declaration by the Eligible Direct Foreign Capacity Holder |                                     |                                    |                        |                                 |
|                                                                                          | <b>E</b>                                                   |                                     |                                    |                        |                                 |
|                                                                                          | Declaration by the Adjacent Member State                   |                                     |                                    |                        |                                 |
|                                                                                          | nt                                                         |                                     |                                    |                        |                                 |

# 4. Prequalification Process | Prequalification File creation

| 1 Step 1                   | 2) Step 2                     | 3 Step 3 |                                                      |                                          |                |                                   |                                             |          |
|----------------------------|-------------------------------|----------|------------------------------------------------------|------------------------------------------|----------------|-----------------------------------|---------------------------------------------|----------|
| CMU DETAILS                |                               |          | Step 1                                               | 2 Step 2                                 | 3 Step 3       |                                   |                                             |          |
| PROJECT87506               |                               | Ŧ        | Do you (intend to) have at least one A               | Additional Delivery Point in your CMU? * |                | -                                 |                                             |          |
| EXISTING PROJECT IDS       | + REPLACE BY A NEW PROJECT ID |          | Yes                                                  |                                          | 0              |                                   |                                             |          |
| Derating Factor *          |                               |          | INFORMATION FOR ADDITIONAL CMU                       |                                          |                |                                   |                                             |          |
| Combined Cycle Gas Turbine |                               | •        | NRP Method 2 *                                       |                                          | •              |                                   |                                             |          |
|                            |                               |          | Project execution plan(s) *                          |                                          |                |                                   |                                             |          |
|                            |                               |          | Project execution plan<br>Project execution plan.pdf | Expected start date 20/11/2021           | × •            |                                   |                                             |          |
|                            |                               |          | Project execution plan                               | Expected start date                      |                | Step 1                            | Step 2                                      | 3 Step 3 |
|                            |                               |          |                                                      |                                          |                | OPT-OUT NOTIFICATION              |                                             |          |
|                            |                               |          | Complementary document(s)                            |                                          |                | Delivery Period to which the Opt- | out Notification (for a Y-4 Auction) relate | es:      |
|                            |                               |          | + UPLOAD NEW FILES                                   | No file has                              | been added yet | 2025-2026                         |                                             |          |
|                            |                               |          |                                                      |                                          | + ADD THE PLAN | Opt-out Volume (in MW) *          |                                             |          |
|                            |                               |          |                                                      |                                          |                | 0.00                              |                                             |          |
|                            |                               |          | ID(s) of the related technical agreement             | ent(s)                                   |                | ← BACK                            |                                             | SAVE 🗸   |
|                            |                               |          | No ID of technical agreement yet                     |                                          |                |                                   |                                             |          |
|                            |                               |          |                                                      |                                          | + ADD THE ID   |                                   |                                             |          |
|                            |                               |          |                                                      | CMU 1                                    | CMU 2          | CMU 3                             | CMU 4                                       |          |

### 4. Prequalification Process | Prequalification File creation CMU information

| 1 Step 1           | 2) Step 2 3                                         | Step 3                                               |                                               |                       |                                                                                |
|--------------------|-----------------------------------------------------|------------------------------------------------------|-----------------------------------------------|-----------------------|--------------------------------------------------------------------------------|
| CMU DETAILS        |                                                     |                                                      |                                               |                       |                                                                                |
| Project ID         |                                                     | Step 1                                               | 2 Step 2                                      | (3) Step 3            |                                                                                |
| Search Project ID  | PROJECT87506                                        | Do you (intend to) have at le                        | ast one Additional Delivery Point in your CMU | ? *                   | -                                                                              |
| PROJECT74385       | 🗞 EXISTING PROJECT IDS 🛛 🕂 REPLACE BY A NEW PROJECT | T ID Yes                                             |                                               | 0                     |                                                                                |
| PROJECT87506       |                                                     |                                                      |                                               |                       |                                                                                |
|                    |                                                     |                                                      | AL CMU                                        |                       |                                                                                |
|                    |                                                     | NRP Method 2 *                                       |                                               |                       |                                                                                |
| Derating Factor *  |                                                     | NO                                                   |                                               | ¥                     |                                                                                |
| Combined Cycle Gas | Furbine                                             | Project execution plan(s) *                          |                                               |                       |                                                                                |
|                    |                                                     | Project execution plan<br>Project execution plan.pdf | Expected start date 20/11/2021                | / 1                   |                                                                                |
|                    |                                                     | Project execution plan                               | Evported start                                | data                  | Step 1 Step 2 3 Step 2                                                         |
|                    |                                                     |                                                      |                                               | uale                  |                                                                                |
|                    |                                                     |                                                      |                                               |                       | OPT-OUT NOTIFICATION                                                           |
|                    |                                                     | Complementary document                               | (\$)                                          |                       | Delivery Period to which the Opt-out Notification (for a Y-4 Auction) relates: |
|                    |                                                     | + UPLOAD NEW FILES                                   | No fil                                        | le has been added yet | 2025-2026                                                                      |
|                    |                                                     |                                                      |                                               |                       | Opt-out Volume (in MW) *                                                       |
|                    |                                                     |                                                      |                                               | + ADD THE PLAN        | 0.00                                                                           |
|                    |                                                     |                                                      |                                               |                       |                                                                                |
|                    |                                                     | ID(s) of the related technical                       | agreement(s)                                  |                       | ← BACK                                                                         |
|                    |                                                     | No ID of technical agreement y                       | yet                                           |                       |                                                                                |
|                    |                                                     |                                                      |                                               | + ADD THE ID          |                                                                                |
|                    |                                                     |                                                      | CMU 1                                         | CMU2                  | CMU 3 CMU 4 CMU 5                                                              |

# 4. Prequalification Process | Prequalification File creation CMU information

| 1 Step 1               | 2 Step 2                      | (3) Step 3 |                                                      |                                 |                    |          |                                                                       |            |
|------------------------|-------------------------------|------------|------------------------------------------------------|---------------------------------|--------------------|----------|-----------------------------------------------------------------------|------------|
| CMU DETAILS            |                               |            |                                                      |                                 |                    |          |                                                                       |            |
| Project ID             |                               |            | Step 1                                               | 2 Step 2                        |                    | 3 Step 3 |                                                                       |            |
| PROJECT64528           |                               |            | Do you (intend to) have at least                     | one Additional Delivery Point i | n your CMU? *      |          | _                                                                     |            |
| EXISTING PROJECT IDS   | + REPLACE BY A NEW PROJECT ID |            | Yes                                                  |                                 |                    | 0        |                                                                       |            |
| Derating Factor *      |                               |            | INFORMATION FOR ADDITIONAL                           | СМИ                             |                    |          |                                                                       |            |
| Open Cycle Gas Turbine |                               | -          | NRP Method 2 *                                       |                                 |                    |          |                                                                       |            |
|                        |                               |            | No                                                   |                                 |                    | -        |                                                                       |            |
|                        |                               |            | Project execution plan(s) *                          |                                 |                    |          |                                                                       |            |
|                        |                               |            | Project execution plan<br>Project execution plan.pdf | Expected<br>20/11/20            | d start date<br>21 | . •      | Step 1                                                                | Step 3     |
|                        |                               |            | Project execution plan                               | Ex                              | pected start date  |          |                                                                       |            |
|                        |                               |            | E                                                    | [1                              | 3                  |          | OPT-OUT NOTIFICATION                                                  |            |
|                        |                               |            | Complementary desument/s)                            |                                 |                    |          | Delivery Period to which the Opt-out Notification (for a Y-4 Auction) | ) relates: |
|                        |                               |            | + UPLOAD NEW EILES                                   |                                 | No file has been a | dded vet | 2025-2026                                                             |            |
|                        |                               |            |                                                      |                                 | No ne na been a    | uucu yor | Opt-out Volume (in MW) *                                              |            |
|                        |                               |            |                                                      |                                 | + ADD              | THE PLAN | 0.00                                                                  |            |
|                        |                               |            | ID(s) of the related technical age                   | reement(s)                      |                    |          | ← BACK                                                                | SAVE 🗸     |
|                        |                               |            | No ID of technical agreement yet                     |                                 |                    |          |                                                                       |            |
|                        |                               |            |                                                      |                                 | + AD               | D THE ID |                                                                       |            |
|                        |                               |            |                                                      | CMU                             | 1 C                | CMU 2    | CMU 3 CMU 4                                                           | CMU 5      |

#### **4. Prequalification Process | Prequalification File creation** CMU information 0-1210 1 Step 1 2 Step 2 3 Step 3 CMU DETAILS C Step 1 2 Step 2 3 Step 3 Project ID PROJECT53297 Î Do you (intend to) have at least one Additional Delivery Point in your CMU? \* 0 Yes EXISTING PROJECT IDS + REPLACE BY A NEW PROJECT ID INFORMATION FOR ADDITIONAL CMU Derating Factor \* NRP Method 2 \* Open Cycle Gas Turbine

| Project execution plan(s) * |                     |
|-----------------------------|---------------------|
| Project execution plan      | Expected start date |
| Project execution plan.pdf  | 20/11/2021          |

Expected start date Project execution plan E

#### Complementary document(s)

ID(s) of the related technical agreement(s)

No ID of technical agreement yet

-

No

+ UPLOAD NEW FILES

CMU

Opt-out Volume (in MW) \*

**OPT-OUT NOTIFICATION** 

Step 1

2025-2026

| 0.00   |
|--------|
|        |
| ← BACK |

Step 2

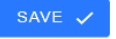

3 Step 3

+ ADD THE ID

/ 1

No file has been added yet

+ ADD THE PLAN

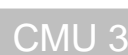

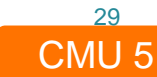

CMU 2

Delivery Period to which the Opt-out Notification (for a Y-4 Auction) relates:

CMU 4

### 口, **4. Prequalification Process** | Financial Security submission

- As EnergyProducer prequalifies 5 Additional CMUs for 3 configurations, it is not mandatory to provide 5 Financial Securities.
- Only 3 Financial Securities are sufficient:
  - One Financial Security for the GT1
  - One Financial Security for the GT2
  - One Financial Security for the ST
- The Financial Security for the GT1 is to cover the highest Secured Amount among the two concerned CMUs (CMU1 & CMU4)
  - $= Max(Secured amount_{CMU1}; Secured amount_{CMU2}) = Max(20.000 \frac{EUR}{MW} \times 350MW \times 0,91; 20.000 \frac{EUR}{MW} \times 350MW \times 0,9)$ = Max(6.370.000 EUR; 6.300.000 EUR) = 6.370.000 EUR
- The Financial Security for the GT2 is to cover the highest Secured Amount among the two concerned CMUs (CMU2 & CMU5)

 $= Max(Secured \ amount_{CMU1}; Secured \ amount_{CMU2}) = Max(20.000 \frac{EUR}{MW} \times 350MW \times 0, 91; 20.000 \frac{EUR}{MW} \times 350MW \times 0, 9)$ = Max(6.370.000 EUR; 6.300.000 EUR) = 6.370.000 EUR

CMU

• The Financial Security for the ST is to cover the Secured Amount of CMU3

$$= Secured \ amount_{CMU1} = 20.000 \frac{EUR}{MW} \times 300 MW \times 0,9 = 6.300.000 \ EUR$$

CMU

CMU 3

CMU 4

### 4. Prequalification Process | Financial Security submission

- For ELIA to approve your Prequalification File, a Financial Security is to be submitted before the submission of the Prequalification File itself.
- A Financial Security is to be provided for CMU1, CMU2 & CMU3 (cf. previous slide)

| Upload new Financial security |   | Upload new Financial security |          |       | Upload new Financial securit | У        |       |
|-------------------------------|---|-------------------------------|----------|-------|------------------------------|----------|-------|
| Financial Security Type       |   | Financial Security Type       |          |       | Financial Security Type      |          |       |
| Bank Guarantee                | • | Bank Guarantee                |          | •     | Bank Guarantee               |          | •     |
| Financial Security Form       |   | Financial Security Form       |          |       | Financial Security Form      |          |       |
| FS.pdf                        | × | FS.pdf                        |          | ×     | FS.pdf                       |          | ×     |
|                               |   |                               |          |       |                              |          |       |
| CMU ID                        |   | CMU ID                        |          |       | CMU ID                       |          |       |
| CMU-2WpLt                     | • | CMU-2WrdO                     |          | •     | CMU-2Wrfw                    |          | •     |
| Amount (€)                    |   | Amount (€)                    |          |       | Amount (€)                   |          |       |
| 6.370.000                     |   | 6.370.000                     |          |       | 6.300.000                    |          |       |
| Expiry Date                   |   | Expiry Date                   |          |       | Expiry Date                  |          |       |
| 01/01/2027                    |   | 01/01/2027                    |          |       | 01/01/2027                   |          |       |
| Bank                          |   | Bank                          |          |       | Bank                         |          |       |
| BELFIOS                       | • | BELFIOS                       |          | •     | BELFIOS                      |          | •     |
|                               |   |                               |          |       |                              |          |       |
| SUBMIT SUBMIT                 |   | SUBMIT                        | S CANCEL |       | SUBMIT                       | S CANCEL |       |
|                               |   | _                             |          |       |                              |          | 31    |
|                               |   |                               | CMLL1    | CMIL2 |                              |          | CMU 5 |

### **4. Prequalification Process** | Prequalification File submission

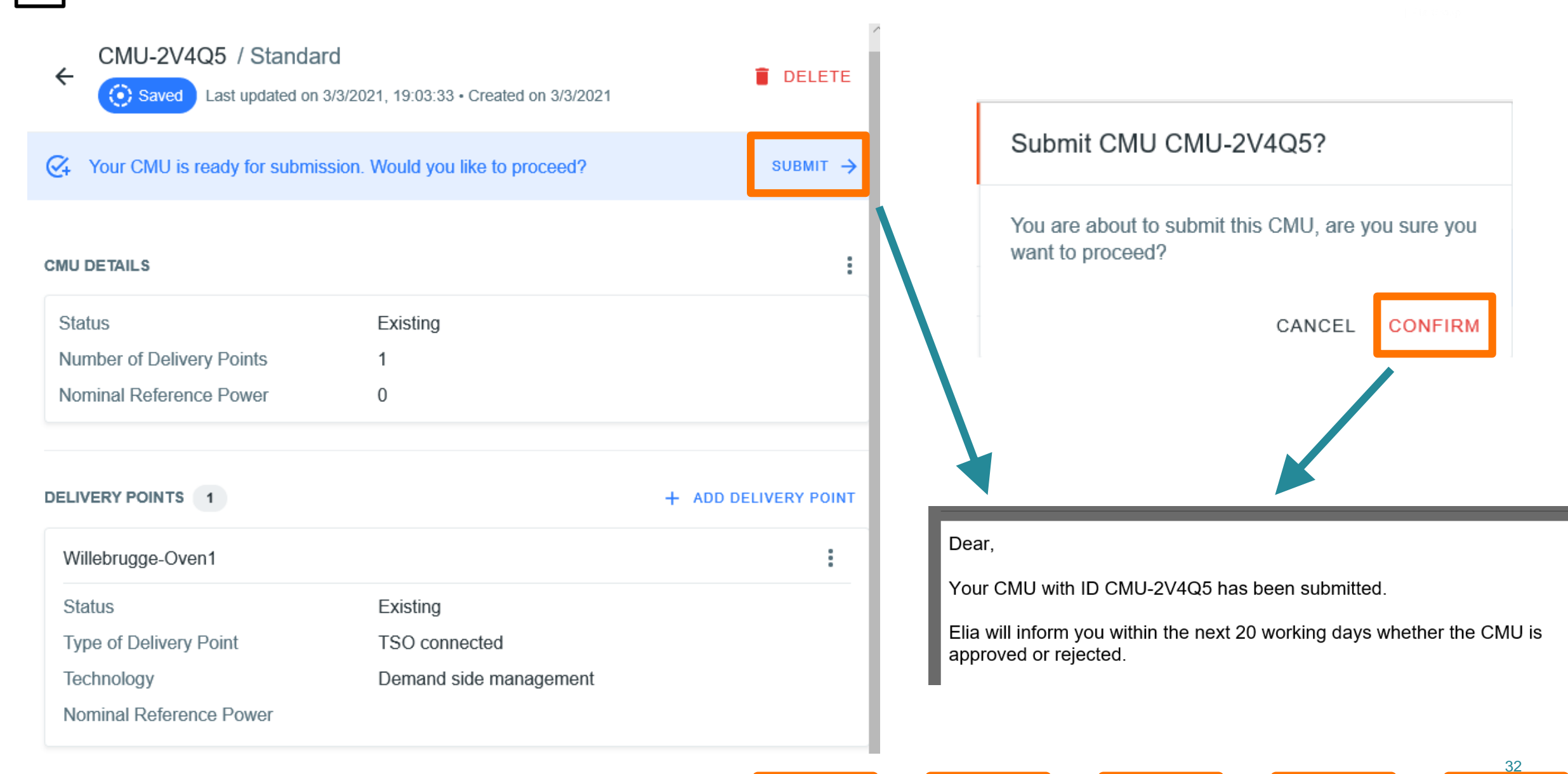

CMU 1 \_\_\_\_ CMU 2

CMU 3

CMU 4

CMU

### 口, **4. Prequalification Process** | Prequalification File submission

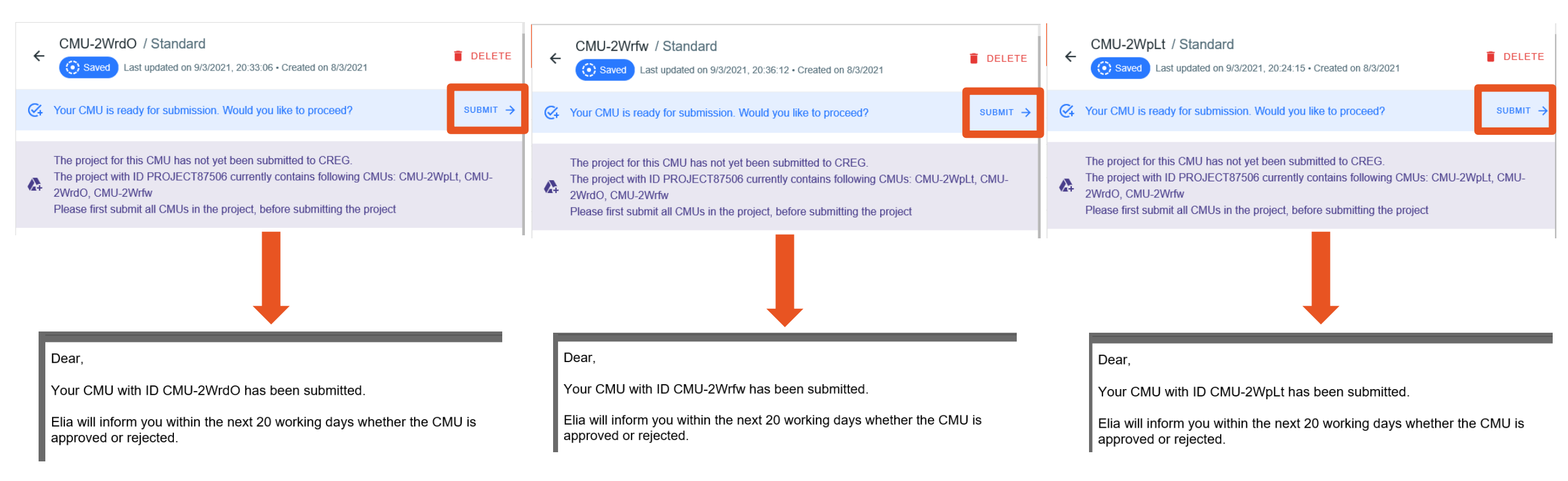

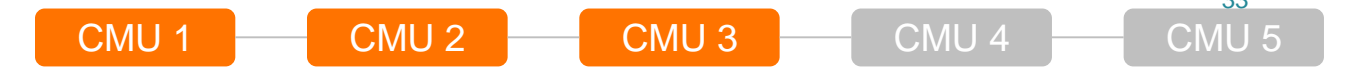

### 4. Prequalification Process | Prequalification File submission

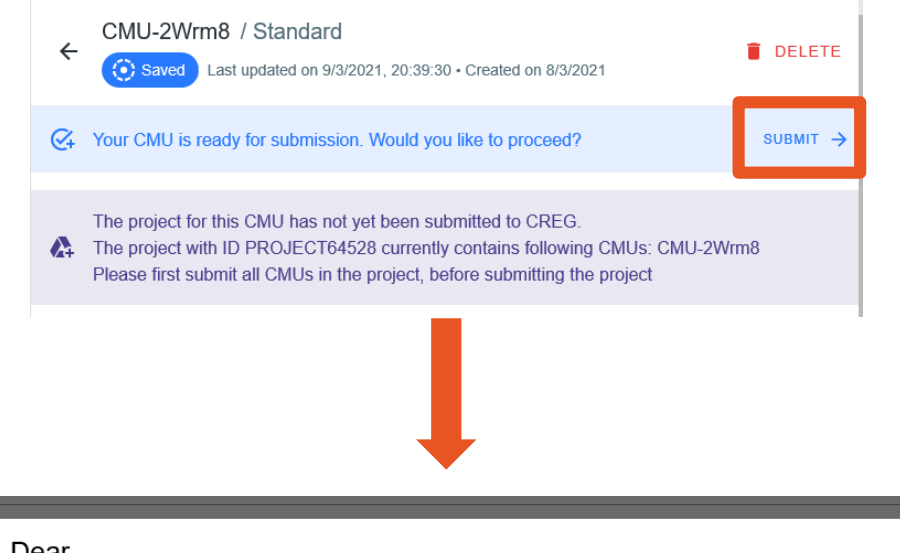

#### Dear,

Your CMU with ID CMU-2Wrm8 has been submitted.

Elia will inform you within the next 20 working days whether the CMU is approved or rejected.

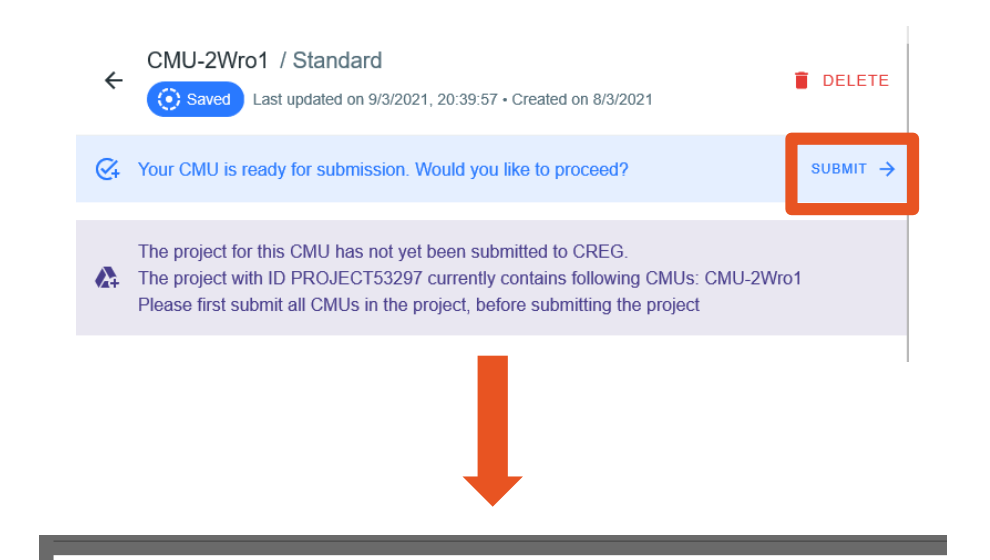

#### Dear,

Your CMU with ID CMU-2Wro1 has been submitted.

Elia will inform you within the next 20 working days whether the CMU is approved or rejected.

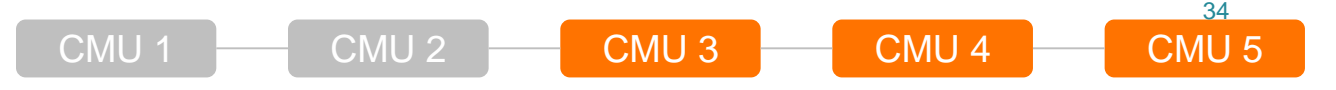

## 4. Prequalification Process | Investment file

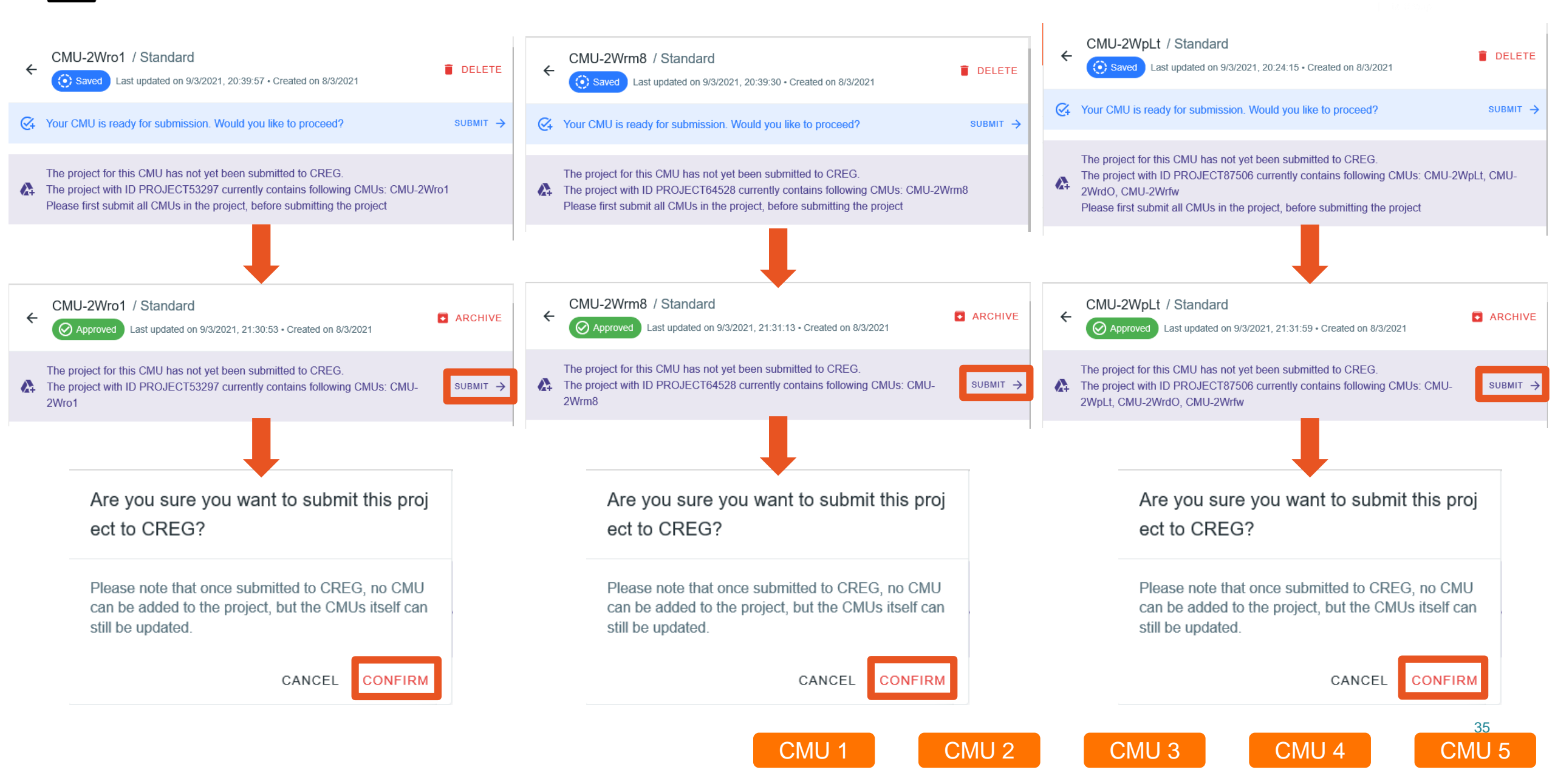

### 4. Prequalification Process | Prequalification review process

| Dear,                                                                                                    | Dear,                                                                                                    | Dear,                                                                                                    |  |
|----------------------------------------------------------------------------------------------------|----------------------------------------------------------------------------------------------------|----------------------------------------------------------------------------------------------------|--|
| Your CMU with ID CMU-2WpLt has been approved.                                                                                | Your CMU with ID CMU-2WrdO has been approved.                                                                                | Your CMU with ID CMU-2Wrfw has been approved.                                                                                |  |
| The volume(s) determination process will now start.                                                                          | The volume(s) determination process will now start.                                                                          | The volume(s) determination process will now start.                                                                          |  |
| An e-mail will follow with the results of this determination within maximum 10 working days starting from this notification. | An e-mail will follow with the results of this determination within maximum 10 working days starting from this notification. | An e-mail will follow with the results of this determination within maximum 10 working days starting from this notification. |  |

| Dear,                                                                                                    | Dear,                                                                                                    |
|----------------------------------------------------------------------------------------------------|----------------------------------------------------------------------------------------------------|
| Your CMU with ID CMU-2Wrm8 has been approved.                                                                                | Your CMU with ID CMU-2Wro1 has been approved.                                                                                |
| The volume(s) determination process will now start.                                                                          | The volume(s) determination process will now start.                                                                          |
| An e-mail will follow with the results of this determination within maximum 10 working days starting from this notification. | An e-mail will follow with the results of this determination within maximum 10 working days starting from this notification. |

CMU 1

CMU 2

CMU 3

CMU 4

36

CMU 5

| CMU-2WpLt | O Approved | Standard Prequalication Process |
|-----------|------------|---------------------------------|
| CMU-2WrdO | ⊘ Approved | Standard Prequalication Process |
| CMU-2Wrfw | ⊘ Approved | Standard Prequalication Process |
| CMU-2Wrm8 | ⊘ Approved | Standard Prequalication Process |
| CMU-2Wro1 | ⊘ Approved | Standard Prequalication Process |
| CMU-2XCWY | ⊘ Approved | Standard Prequalication Process |

### 4. Prequalification Process | Prequalification results notification

| Dear,                                                                                                    | Dear,                                                                                                    | Dear,                                                                                                    |
|----------------------------------------------------------------------------------------------------|----------------------------------------------------------------------------------------------------|----------------------------------------------------------------------------------------------------|
| Your Additional CMU with CMU ID CMU-2WpLt has been prequalified on                                                                                                    | Your Additional CMU with CMU ID CMU-2WrdO has been prequalified on                                                                                                    | Your Additional CMU with CMU ID CMU-2Wrfw has been prequalified on                                                                                                    |
| 09/03/2021 21:48:24 It corresponds to your Prequalification File approval date                                                                                                    | 09/03/2021 21:48:15. It corresponds to your Prequalification File approval date                                                                                                    | 09/03/2021 21:48:10. It corresponds to your Prequalification File approval date                                                                                                    |
| <ul> <li>Please find the prequalification results below:</li> <li>Nominal Reference Power: 350 MW</li> <li>Reference Power: 350 MW</li> <li>Opt-out Volume: 0 MW</li> <li>Eligible Volume: 318,5 MW</li> <li>Due date for the first quarterly report that is to be sent to Elia (in case of awarded volume at forthcoming Auction): 01/01/2022 01:00:00</li> </ul> | <ul> <li>Please find the prequalification results below:</li> <li>Nominal Reference Power: 350 MW</li> <li>Reference Power: 350 MW</li> <li>Opt-out Volume: 0 MW</li> <li>Eligible Volume: 318,5 MW</li> <li>Due date for the first quarterly report that is to be sent to Elia (in case of awarded volume at forthcoming Auction): 01/01/2022 01:00:00</li> </ul> | <ul> <li>Please find the prequalification results below:</li> <li>Nominal Reference Power: 300 MW</li> <li>Reference Power: 300 MW</li> <li>Opt-out Volume: 0 MW</li> <li>Eligible Volume: 273 MW</li> <li>Due date for the first quarterly report that is to be sent to Elia (in case of awarded volume at forthcoming Auction): 01/01/2022 01:00:00</li> </ul> |

| Dear,                                                                                                    | Dear,                                                                                                    |
|----------------------------------------------------------------------------------------------------|----------------------------------------------------------------------------------------------------|
| Your Additional CMU with CMU ID CMU-2Wrm8 has been prequalified on                                                                                                    | Your Additional CMU with CMU ID CMU-2Wro1 has been prequalified on                                                                                                    |
| 09/03/2021 21:48:02. It corresponds to your Prequalification File approval date.                                                                                                    | 09/03/2021 21:47:46. It corresponds to your Prequalification File approval date.                                                                                                    |
| <ul> <li>Please find the prequalification results below:</li> <li>Nominal Reference Power: 350 MW</li> <li>Reference Power: 350 MW</li> <li>Opt-out Volume: 0 MW</li> <li>Eligible Volume: 315 MW</li> <li>Due date for the first quarterly report that is to be sent to Elia (in case of awarded volume at forthcoming Auction): 01/01/2022 01:00:00</li> </ul> | <ul> <li>Please find the prequalification results below:</li> <li>Nominal Reference Power: 350 MW</li> <li>Reference Power: 350 MW</li> <li>Opt-out Volume: 0 MW</li> <li>Eligible Volume: 315 MW</li> <li>Due date for the first quarterly report that is to be sent to Elia (in case of awarded volume at forthcoming Auction): 01/01/2022 01:00:00</li> </ul> |

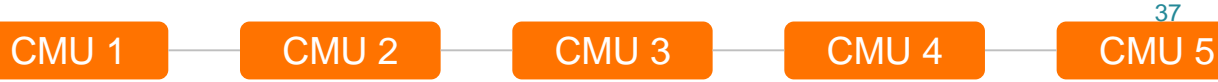

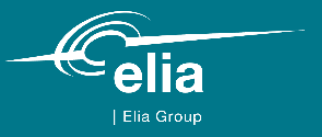

### **5. Auction Process**

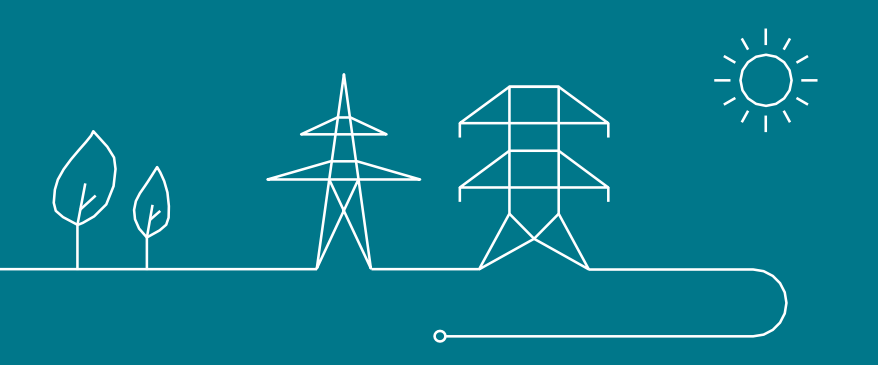

## **5.** Auction | Bids conditions relevant to the present use case<sup>2</sup>

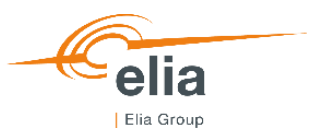

|                            |                    |                                                                                                    | Project 1                                                                                                    |                                                                                                    | Project 2                                                   | Project 3                                                   |  |
|----------------------------|--------------------|----------------------------------------------------------------------------------------------------|----------------------------------------------------------------------------------------------------|----------------------------------------------------------------------------------------------------|-------------------------------------------------------------|-------------------------------------------------------------|--|
|                            |                    | CMU 1                                                                                                    | CMU 2                                                                                                    | CMU 3                                                                                                    | CMU 4                                                       | CMU 5                                                       |  |
| Amount of bids             | 5                  | $0 \le n_{bids} \le 5$                                                                                                    | $0 \le n_{bids} \le 5$                                                                                                    | $0 \le n_{bids} \le 5$                                                                                                    | $0 \le n_{bids} \le 5$                                      | $0 \le n_{bids} \le 5$                                      |  |
| Bid price                  |                    | 0 ≤ Price <sub>bid</sub> ≤ GPC <sup>1</sup><br>The Bid Prices of the<br>Bids related to the<br>different CMUs of the<br>CCGT that are linked<br>shall be the same | 0 ≤ Price <sub>bid</sub> ≤ GPC <sup>1</sup><br>The Bid Prices of the<br>Bids related to the<br>different CMUs of the<br>CCGT that are linked<br>shall be the same | 0 ≤ Price <sub>bid</sub> ≤ GPC <sup>1</sup><br>The Bid Prices of the<br>Bids related to the<br>different CMUs of the<br>CCGT that are linked<br>shall be the same | 0 ≤ Price <sub>bid</sub> ≤ GPC <sup>1</sup>                 | 0 ≤ Price <sub>bid</sub> ≤ GPC <sup>1</sup>                 |  |
| Bid volume                 |                    | Volume <sub>bid</sub> = 318,5 MW                                                                                                    | Volume <sub>bid</sub> = 318,5 MW                                                                                                    | Volume <sub>bid</sub> = 273 MW                                                                                                    | Volume <sub>bid</sub> = 315 MW                              | Volume <sub>bid</sub> = 315 MW                              |  |
| Capacity Contract Duration |                    | 1 ≤ Duration <sub>bid</sub> ≤ 15 years                                                                                                    | 1 ≤ Duration <sub>bid</sub> ≤ 15 years                                                                                                    | 1 ≤ Duration <sub>bid</sub> ≤ 15 years                                                                                                    | $1 \leq \text{Duration}_{\text{bid}} \leq 15 \text{ years}$ | $1 \leq \text{Duration}_{\text{bid}} \leq 15 \text{ years}$ |  |
| Bids<br>relationship       | Linked bids        |                                                                                                    | х                                                                                                    |                                                                                                    |                                                             |                                                             |  |
|                            | Mutually Exclusive |                                                                                                    |                                                                                                    | No constraint                                                                                                    |                                                             |                                                             |  |

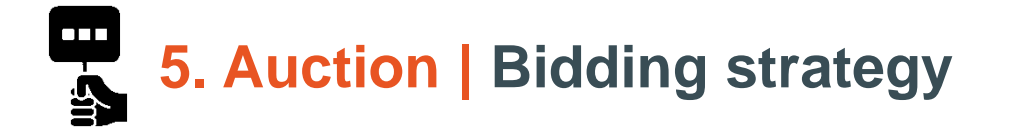

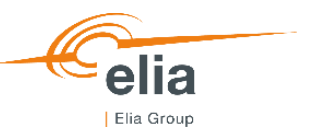

- EnergyProducer decides to offer Project 1 in 3 different ways, and only 1 for Projects 2 & 3.
- The outcome of the Auction clearing could be as follows:
  - None selected
  - 1 of 3 options for Project 1 selected
  - o Project 2 selected
  - o Project 3 selected
  - Project 2 & 3 selected

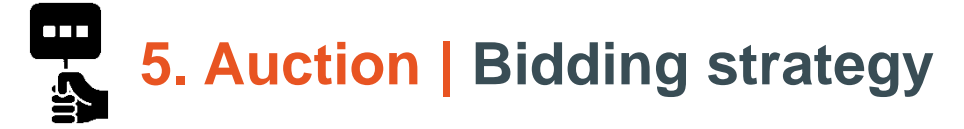

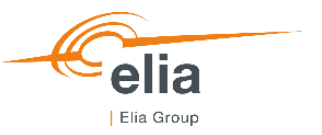

| Project | Bids | CMU ID | CMU Status | Price (€/kW/year) | Volume (MW) | Capacity<br>Contract<br>Duration<br>(years) | Linked families<br>(LF) | Exclusive with<br>(bids) |
|---------|------|--------|------------|-------------------|-------------|---------------------------------------------|-------------------------|--------------------------|
|         | 1    | CMU1   | Additional | 50                | 318,5       | 15                                          |                         |                          |
| 1       | 2    | CMU2   | Additional | 50                | 318,5       | 15                                          | LF 1                    | LF 2, LF3,<br>10, 11     |
|         | 3    | CMU3   | Additional | 50                | 273         | 15                                          |                         |                          |
|         | •    | •      | •          | •                 | -           |                                             | •                       | •                        |
|         | 4    | CMU1   | Additional | 60                | 318,5       | 13                                          |                         |                          |
| 1       | 5    | CMU2   | Additional | 60                | 318,5       | 13                                          | LF 2                    | LF 1, LF 3, 10, 11       |
|         | 6    | CMU3   | Additional | 60                | 273         | 13                                          |                         |                          |
|         |      | •      |            | •                 | -           |                                             | -                       | •                        |
|         | 7    | CMU1   | Additional | 69                | 318,5       | 8                                           |                         |                          |
| 1       | 8    | CMU2   | Additional | 69                | 318,5       | 8                                           | LF 3                    | LF 1-2,<br>10, 11        |
|         | 9    | CMU3   | Additional | 69                | 273         | 8                                           |                         | ,                        |
|         |      |        |            |                   |             |                                             |                         |                          |
| 2       | 10   | CMU4   | Additional | 40                | 315         | 15                                          |                         | LF 1-3                   |
|         |      |        | 1          |                   |             |                                             |                         |                          |
| 3       | 11   | CMU5   | Additional | 40                | 315         | 15                                          |                         | LF 1-3                   |

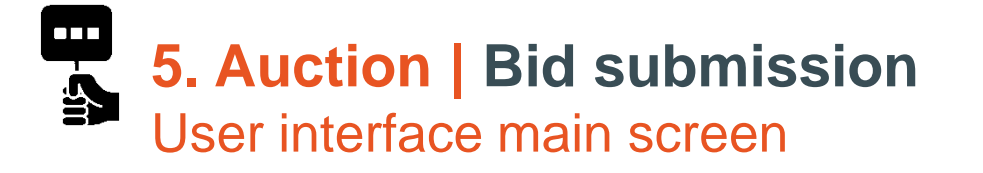

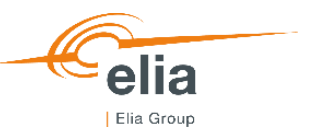

After successful login and prequalification, CRM candidate can access auction submission interface between GOT and GCT

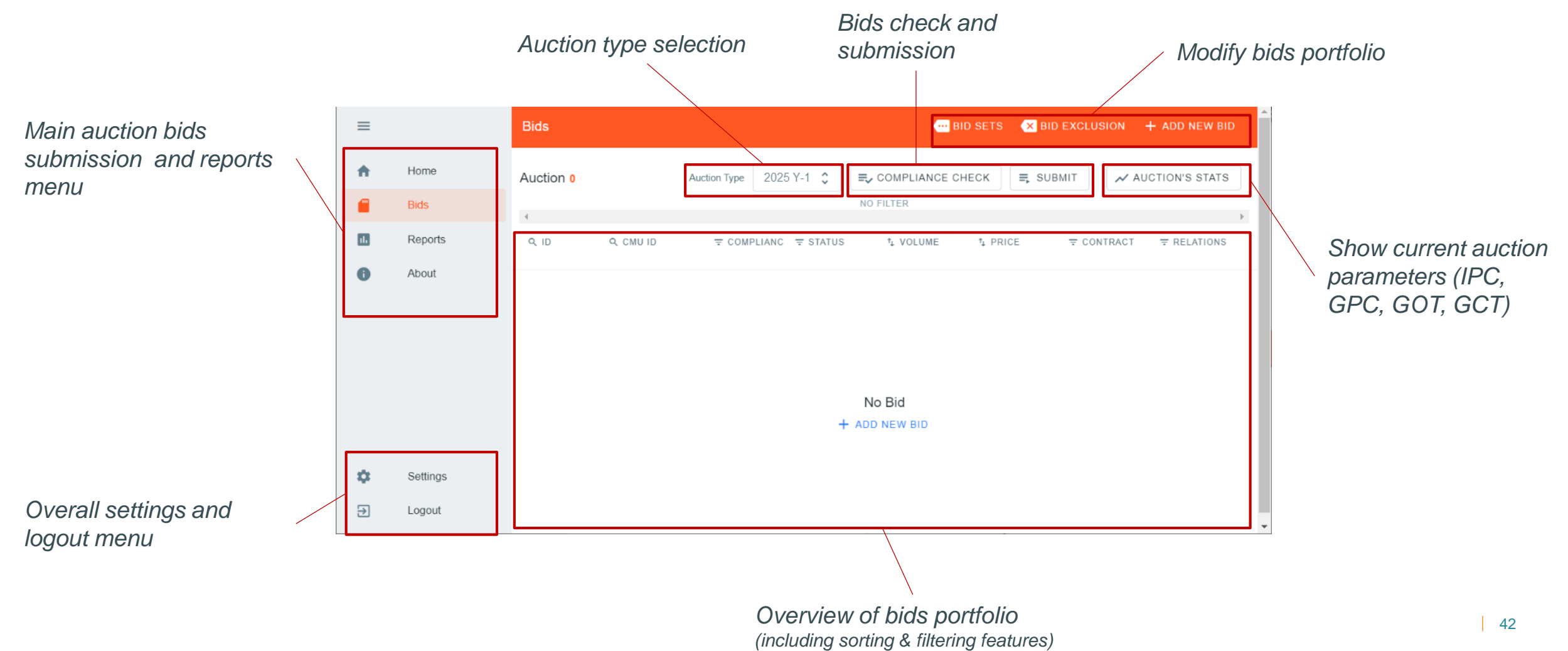

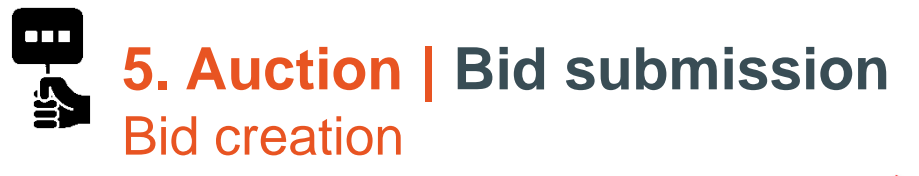

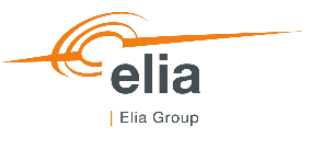

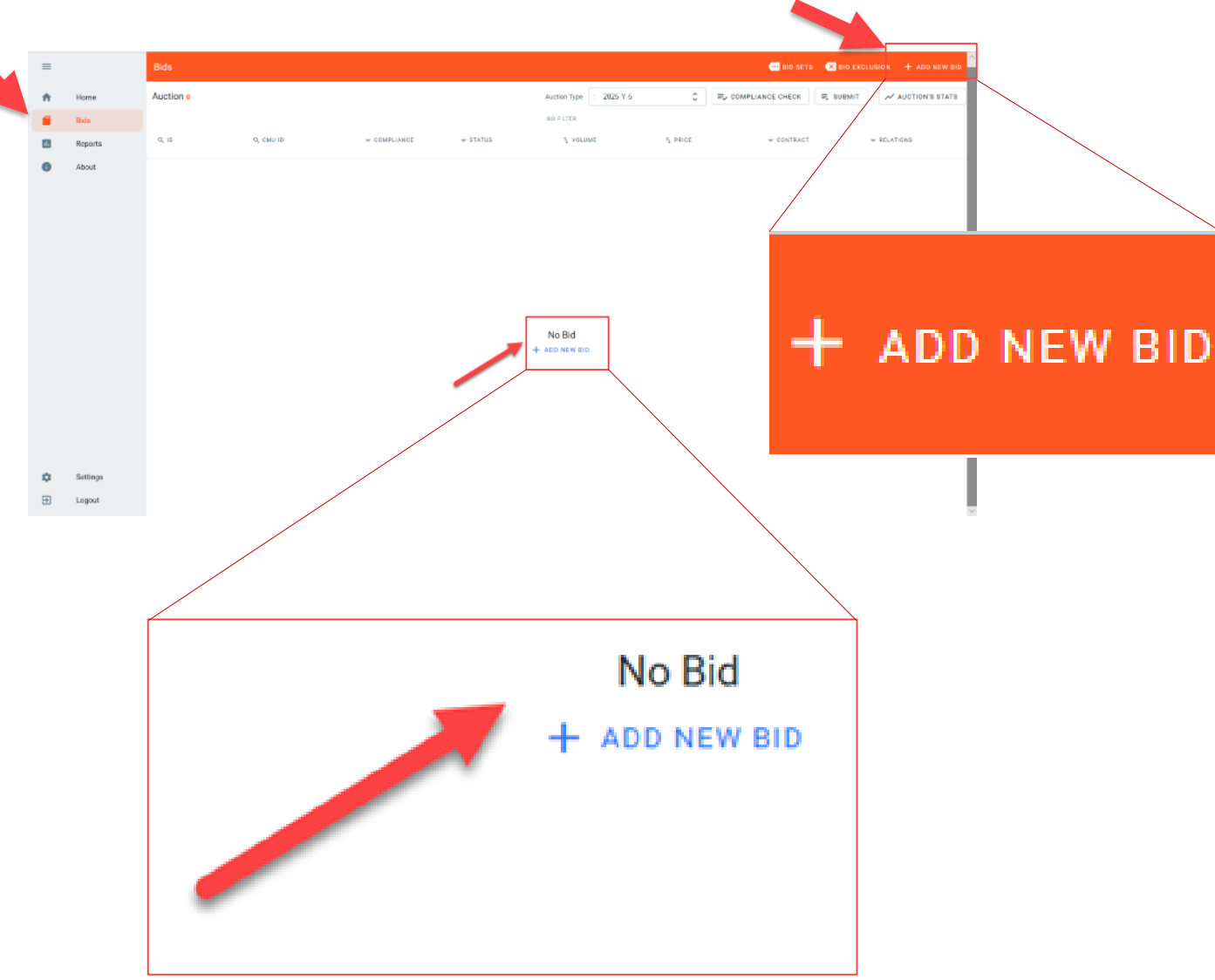

- New bids can be added via the "Add new bid" menu
- Bid creation feature is accessible any time between GOT and GCT
- New bids need to be linked to successfully prequalified CMUs for the current auction

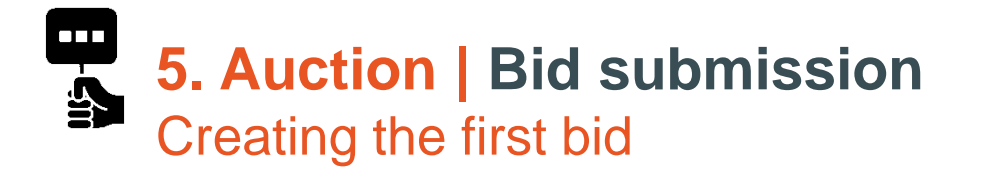

|                    | Bids         |                                                                                                    |                                                                     |
|--------------------|--------------|----------------------------------------------------------------------------------------------------|---------------------------------------------------------------------|
| Home               | Auction •    | Auction Type 2025 Y-4                                                                                                    |                                                                     |
| Bids<br>Reports    | Q ID Q CMUID | NOTION                                                                                                    | t me contract w stratom                                             |
| About              |              | Create a new Bid X Create a new Bid X CMU CMU CMU CM Research Volume 315 MW Research Volume 135 MW Volume (MM) 318.50 Price (K/Ner/year) |                                                                     |
|                    |              | 50.00<br>Contract duration (years)<br>15                                                                                                 | Create a new Bid ×                                                  |
|                    |              | CREATE BID                                                                                                    | сми                                                                 |
| Settings<br>Logout |              |                                                                                                    | CMU1 UC4                                                            |
|                    |              |                                                                                                    | Remaining Eligible Volume: 315 MW<br>Required Volume to bid: 315 MW |
|                    |              |                                                                                                    | Volume (MW)                                                         |
|                    |              |                                                                                                    | 318.50                                                              |
|                    |              |                                                                                                    | Price (€/Kw/year)                                                   |
|                    |              |                                                                                                    | 50.00                                                               |
|                    |              |                                                                                                    | Contract duration (years)                                           |
|                    |              |                                                                                                    | 15                                                                  |
|                    |              |                                                                                                    |                                                                     |
|                    |              | ,<br>,                                                                                                    | CREATE BID                                                          |

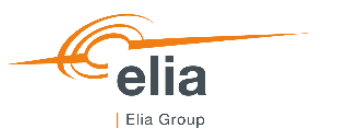

- User has to chose a CMU in drop list of prequalified CMUs belonging to the CRM candidate
- Required volume to bid is dynamically computed for information
- Remaining eligible volume based on previous auctions is provided for information
- No compliancy check is performed at bid creation stage
- "Create bid" leads to bid with status "Saved"

### **5. Auction | Bid submission** Overview of bids portfolio

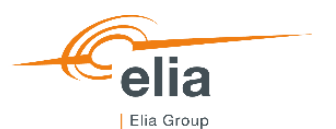

|   |         |             |           |              |                           |           |                | Q 10         | Q (                   | CMU ID   | ₩ COMPLIANCE                | ₩ STATUS | ↑≱ VOLUME | 14 PRICE       | ₹ CONTRACT |
|---|---------|-------------|-----------|--------------|---------------------------|-----------|----------------|--------------|-----------------------|----------|-----------------------------|----------|-----------|----------------|------------|
|   |         |             |           |              |                           |           |                | #1           | (                     | CMU1 UC4 | Waiting                     | Saved    | 318.50 MW | 50 (€/Kw/Year) | 15         |
|   |         |             |           |              |                           |           |                | . #2         | c                     | CMU2 UC4 | Waiting                     | Saved    | 318.50 MW | 50 (€/Kw/Year) | 15         |
|   |         |             |           |              |                           |           |                | #3           | (                     | CMU3 UC4 | Waiting                     | Saved    | 273 MW    | 50 (€/Kw/Year) | 15         |
|   |         |             |           |              |                           |           |                | #4           | (                     | CMU1 UC4 | Waiting                     | Saved    | 318.50 MW | 60 (€/Kw/Year) | 13         |
|   |         |             |           |              |                           |           |                | #5           | (                     | CMU2 UC4 | Waiting                     | Saved    | 318.50 MW | 60 (€/Kw/Year) | 13         |
|   |         |             |           |              |                           |           |                | #6           | (                     | CMU3 UC4 | Waiting                     | Saved    | 273 MW    | 60 (€/Kw/Year) | 13         |
|   |         |             |           |              |                           |           |                | #7           | c                     | CMU1 UC4 | <ul> <li>Waiting</li> </ul> | Saved    | 318.50 MW | 69 (€/Kw/Year) | 8          |
|   |         |             |           |              |                           |           |                | #8           | 0                     | CMU2 UC4 | Waiting                     | Saved    | 318.50 MW | 69 (€/Kw/Year) | 8          |
|   |         |             |           |              |                           |           |                | #9           | 0                     | CMU3 UC4 | Waiting                     | Saved    | 273 MW    | 69 (€/Kw/Year) | 8          |
| = |         | Bids        |           |              |                           |           |                |              | ) (                   | CMU4 UC4 | Waiting                     | Saved    | 315 MW    | 40 (€/Kw/Year) | 15         |
| - | Users   |             | /         |              |                           |           |                | #1           |                       | CMU5 UC4 | <ul> <li>Waiting</li> </ul> | Saved    | 315 MW    | 40 (€/Kw/Year) | 15         |
| - | Bids    | Auction 11  |           |              | Auction Type              | 2025 Y-4  | Ç ≡y compi     | LIANCE CHECK |                       | -        |                             |          |           |                |            |
|   | Reports | Q. 10       | Q, CMU ID | T COMPLIANCE | ₩ STATUS                  | t VOLUME  | * PRICE        | ╤ CONTRACT   |                       |          |                             |          |           |                |            |
| 0 | About   | <b>1</b> #1 | CMU1 UC4  | Waiting      | Saved                     | 318.50 MW | 50 (€/Kw/Year) | 15           | <b>G</b> - <b>G</b> 0 |          |                             |          |           |                |            |
|   |         | - #2        | CMU2 UC4  | Waiting      | <ul> <li>Saved</li> </ul> | 318.50 MW | 50 (€/Kw/Year) | 15           | <b>@- @</b> 0         |          |                             |          |           |                |            |
|   |         | #3          | CMU3 UC4  | Waiting      | Saved                     | 273 MW    | 50 (€/Kw/Year) | 15           | <b>G</b> - <b>G</b> 0 |          |                             |          |           |                |            |
|   |         | #4          | CMU1 UC4  | Waiting      | Saved                     | 318.50 MW | 60 (€/Kw/Year) | 13           | <b>G</b> - <b>G</b> 0 |          |                             |          |           |                |            |
|   |         | #5          | CMU2 UC4  | Waiting      | Saved                     | 318.50 MW | 60 (€/Kw/Year) | 13           | <b>a</b> . <b>a</b> . |          |                             |          |           |                |            |
|   |         | #6          | CMU3 UC4  | Waiting      | Saved                     | 273 MW    | 60 (€/Kw/Year) | 13           | <b>a</b> . <b>a</b> . |          |                             |          |           |                |            |
|   |         | #7          | CMU1 UC4  | Waiting      | <ul> <li>Saved</li> </ul> | 318.50 MW | 69 (€/Kw/Year) | 8            | <b>@</b> - <b>@</b> 0 |          |                             |          |           |                |            |
|   |         | #8          | CMU2 UC4  | Waiting      | Saved                     | 318.50 MW | 69 (€/Kw/Year) | 8            | <b>@</b> - <b>@</b> 0 |          |                             |          |           |                |            |
|   |         | #9          | CMU3 UC4  | Waiting      | Saved                     | 273 MW    | 69 (€/Kw/Year) | 8            | <b>a</b> . <b>a</b> . |          |                             |          |           |                |            |
|   |         | #10         | CMU4 UC4  | Waiting      | Saved                     | 315 MW    | 40 (€/Kw/Year) | 15           | <b>G</b> · <b>Q</b> 0 |          |                             |          |           |                |            |
|   |         | #11         | CMU5 UC4  | Waiting      | Saved                     | 315 MW    | 40 (€/Kw/Year) | 15           | 9 00                  |          |                             |          |           |                |            |
|   |         |             |           |              |                           |           |                |              |                       |          |                             |          |           |                |            |

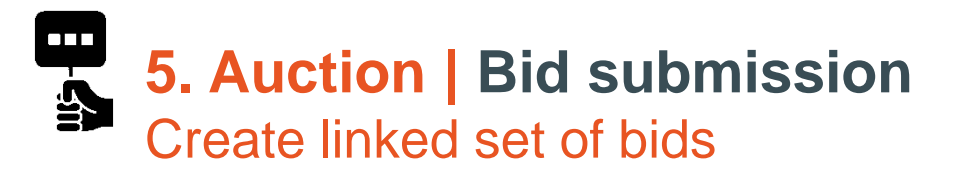

| elia       |
|------------|
| Elia Group |

| ≡  |         | Bids       |           |         |                   |           |                | 🚥 BID SETS 🛛 🗙 BID EXCLUS |            | + .DD NEW BID  |
|----|---------|------------|-----------|---------|-------------------|-----------|----------------|---------------------------|------------|----------------|
| ħ  | Home    | Auction 11 |           |         | Auction Type 2025 | Y-4       | ≎ ≡, сом       | PLIANCE CHECK             | 📈 AU       | ICTION'S STATS |
|    | Bids    |            |           |         | N                 | FILTER    |                |                           |            |                |
| l. | Reports | Q ID       | Q, CMU ID |         | ₩ STATUS          | ta VOLUME | * PRICE        | - CONTRACT                | ₩ RELAT    | IONS           |
| D  | About   | #1         | CMU1 UC4  | Waiting | ⊙ Saved           | 318.50 MW | 50 (€/Kw/Year) | Set of linked             | ۹.         | <b>@</b> 0     |
|    |         | #2         | CMU2 UC4  | Waiting | Saved             | 318.50 MW | 50 (€/Kw/Year) | bids setup                | •          | <b>@</b> 0     |
|    |         | #3         | CMU3 UC4  | Waiting | Saved             | 273 MW    | 50 (€/Kw/Year) | 15                        | •          | <b>G</b> 0     |
|    |         | #4         | CMU1 UC4  | Waiting | ⊙ Saved           | 318.50 MW | 60 (€/Kw/Year) | 13                        | <b>a</b> - | <b>©</b> 0     |
|    |         | #5         | CMU2 UC4  | Waiting | Saved             | 318.50 MW | 60 (€/Kw/Year) | 13                        |            | <b>62</b> 0    |
|    |         | #6         | CMU3 UC4  | Waiting | Saved             | 273 MW    | 60 (€/Kw/Year) | 13                        |            | <b>G</b> 0     |
|    |         | #7         | CMU1 UC4  | Waiting | Saved             | 318.50 MW | 69 (€/Kw/Year) | 8                         | •          | <b>G</b> 0     |
|    |         | #8         | CMU2 UC4  | Waiting | ⊙ Saved           | 318.50 MW | 69 (€/Kw/Year) | 8                         | •          | <b>©</b> 0     |
|    |         | #9         | CMU3 UC4  | Waiting | Saved             | 273 MW    | 69 (€/Kw/Year) | 8                         |            | <b>62</b> 0    |
|    |         | #10        | CMU4 UC4  | Waiting | Saved             | 315 MW    | 40 (€/Kw/Year) | 15                        | ۹.         | <b>62</b> 0    |
|    |         | #11        | CMU5 UC4  | Waiting | Saved             | 315 MW    | 40 (€/Kw/Year) | 15                        | •          | <b>6</b> 0     |

#### Linked bids set menu may be used once bids are created and visible in user dashboard

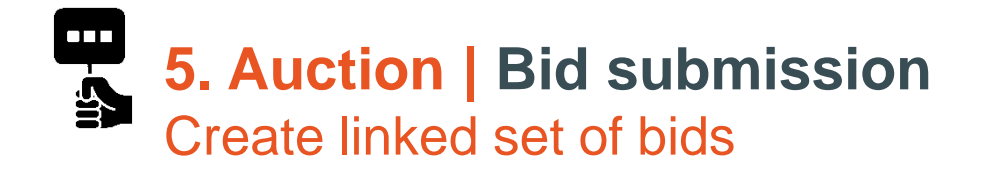

| Bids                         |                  |                         |                            |
|------------------------------|------------------|-------------------------|----------------------------|
| Group Management C Auction T | 2025 Y-4         |                         |                            |
| All groups Show all bids     |                  |                         |                            |
| Г                            | =                | Bids                    |                            |
|                              | Group Management | C Auction Type 2025 Y-4 | \$                         |
|                              | All groups       | Show all bids + ADD     |                            |
|                              | 1                | ,                       | Set of linked<br>bids #LF1 |
| Eugout                       |                  |                         |                            |

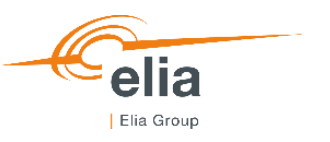

- Any linked bids need to belong to a set of linked bids
- Creation of a set of linked bids is the first step of linked bids specification
- Available sets of linked bids will be shown in the menu

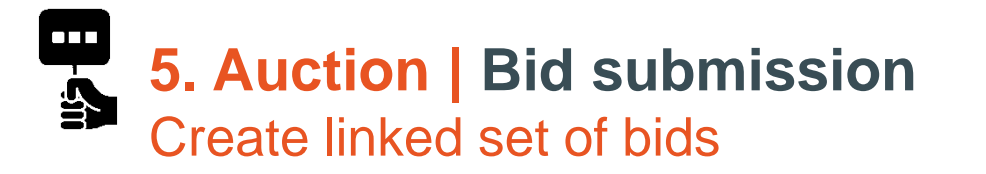

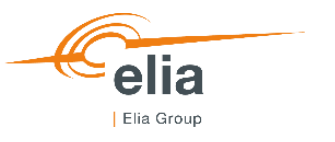

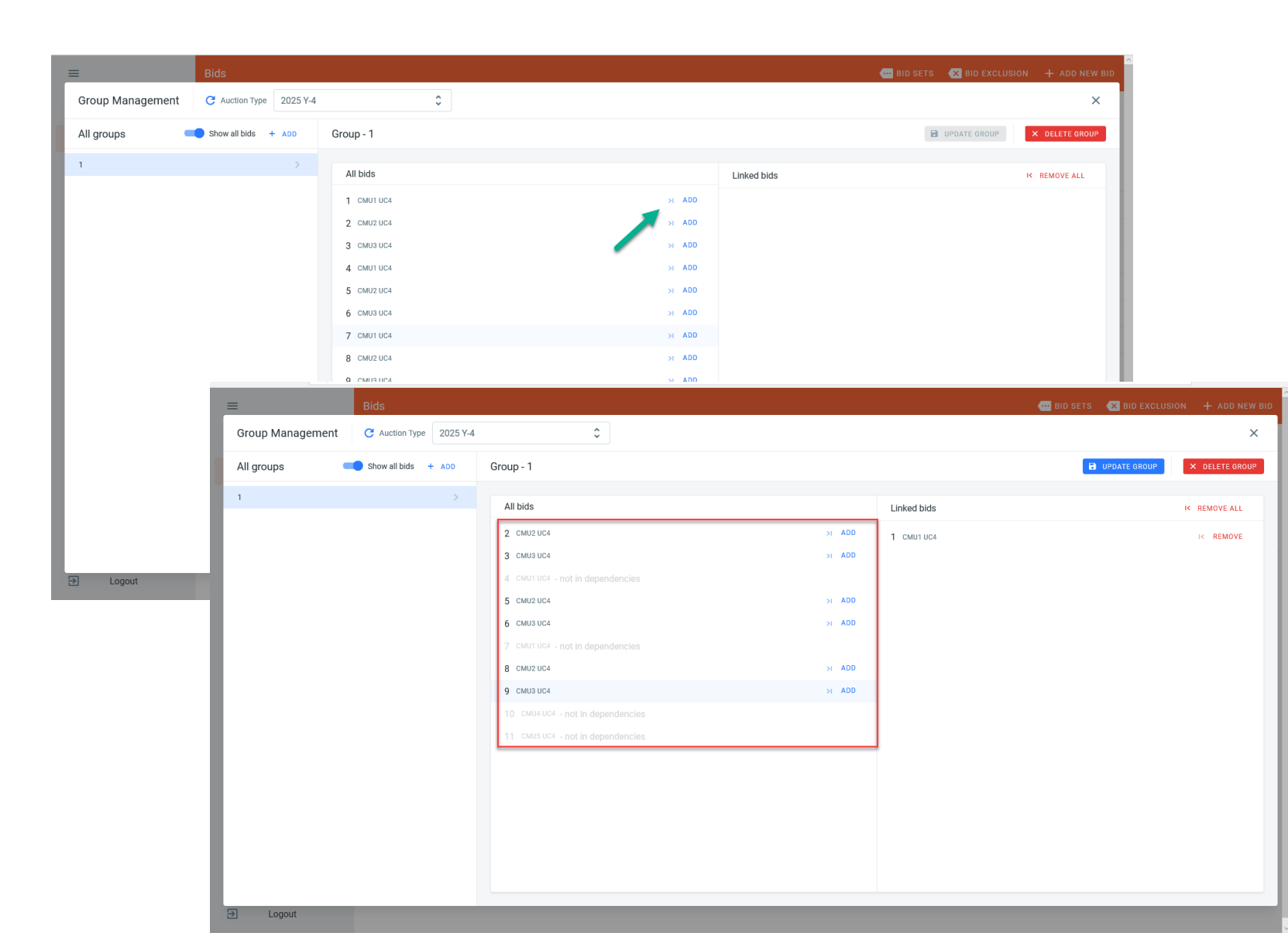

- Once group is created, bids may be added to the set of linked bids
- Linked bids will be authorized based on prequalification data
- Bids may only belong to one set of linked bids
- All bids belonging to the set is linked to other bids in the same set

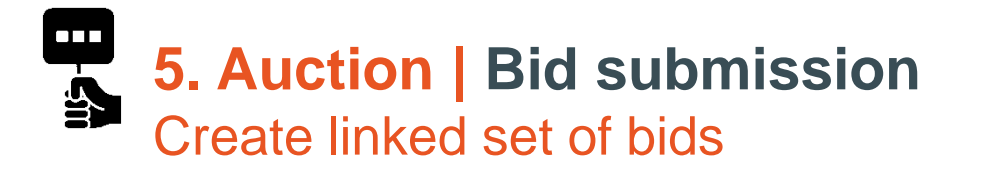

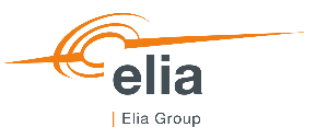

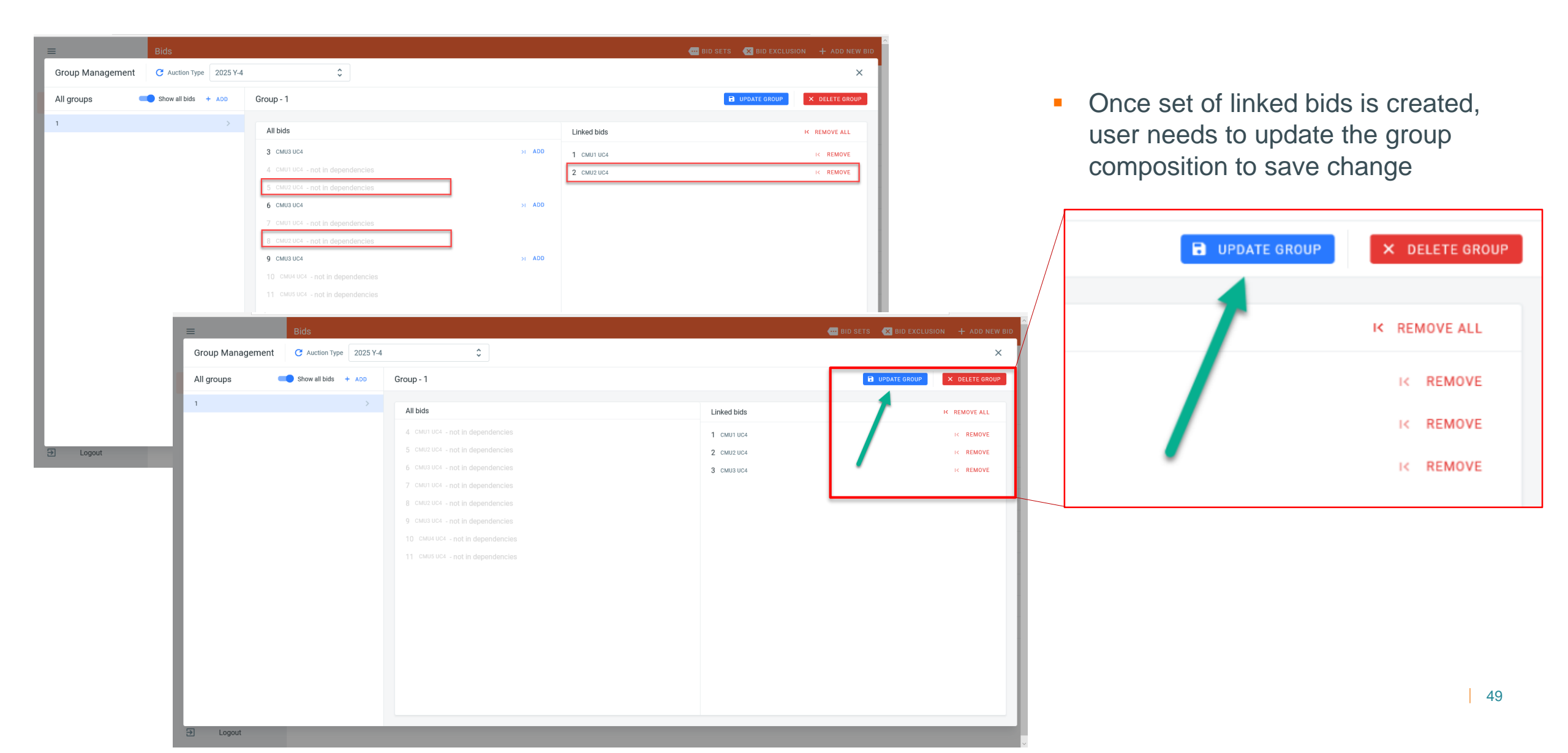

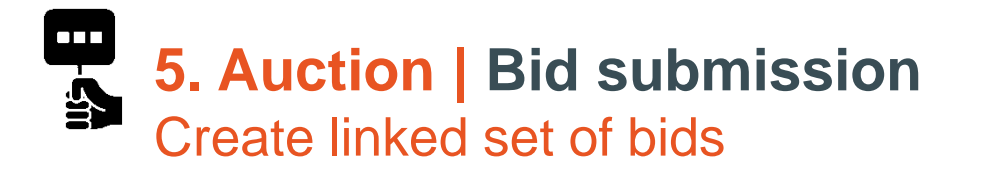

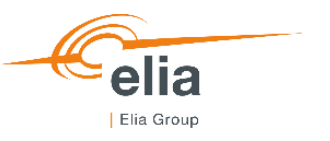

| =        |                    | Bids       |           |                              |              |           |                | 🚥 BID SETS 🛛 🗶 BID EXC |                       |                                 |                    |
|----------|--------------------|------------|-----------|------------------------------|--------------|-----------|----------------|------------------------|-----------------------|---------------------------------|--------------------|
| +        | Home               | Auction 11 |           |                              | Auction Type | 2025 Y-4  |                | ANCE CHECK             | AUCTION'S ST          |                                 |                    |
|          | Bids               |            |           |                              |              | NO FILTER | •              |                        |                       |                                 |                    |
|          | Reports            | Q ID       | Q, CMU ID | ₩ COMPLIANCE                 | ₩ STATUS     | 14 VOLUME | * PRICE        | ₩ CONTRACT             | ₩ RELATIONS           | - Cat of linked hide            | oro visible in the |
| 0        | About              |            | CMU1 UC4  | Walting                      | ( Saved      | 212 6 100 | 50 (€/Kw/Year) | 15                     | <b>a</b> 1 <b>a</b> 0 | Set of linked bids              | are visible in the |
|          |                    | C #2       |           |                              | 5 Saved      | 318.5 MW  | 50 (€/Kw/Year) | 15                     |                       | main user dashbo                | hard               |
|          |                    | #3         | - R       | ELATIONS                     | ) Saved      | 273 MW    | 50 (€/Kw/Year) | 15                     |                       |                                 | bara               |
|          |                    | #4         |           |                              | ) Saved      | 318.5 MW  | 60 (€/Kw/Year) | 13                     | <b>a</b> 2 <b>a</b> 0 | In hid details mer              | u linked hids IDs  |
|          |                    | #5         |           |                              | ) Saved      | 318.5 MW  | 60 (€/Kw/Year) | 13                     | ■2 €0                 |                                 |                    |
|          |                    | #6         |           | 1 🛛 0                        | ) Saved      | 273 MW    | 60 (€/Kw/Year) | 13                     | €2 €30                | are visible                     |                    |
|          |                    | #7         |           |                              | ) Saved      | 318.5 MW  | 69 (€/Kw/Year) | 8                      | @3 @0                 |                                 |                    |
|          |                    | #8         |           | 1 🛛 0                        | ) Saved      | 318.5 MW  | 69 (€/Kw/Year) | 8                      | ■3 €0                 |                                 |                    |
|          |                    | #9         |           |                              | ) Saved      | 273 MW    | 69 (€/Kw/Year) | 8                      | <b>G</b> 3 <b>G</b> 0 |                                 |                    |
|          |                    | #10        |           | 1 63 0                       | ) Saved      | 315 MW    | 40 (€/Kw/Year) | 15                     | e: e:                 |                                 |                    |
|          |                    | e11        |           |                              | ) Saved      | 315 MW    | 40 (€/Kw/Year) | 15                     | e e                   |                                 | 1                  |
| <b>¢</b> | Settings<br>Logout |            |           | 2                            |              |           |                |                        | R                     | eption Time Cmu Id              |                    |
|          |                    |            | •         | 2 🗙 0                        |              |           |                |                        | 1,<br>C               | /2021, 14:50:27 Linked CMU1 UC4 |                    |
|          |                    |            | •         | 3 🐼 0                        |              |           |                |                        | E                     | sting 318,5                     |                    |
|          |                    |            | •         | 3 🗙 0                        |              | /         |                |                        | Р                     | e Contract                      |                    |
|          |                    |            |           | 3 <b>≪</b> 0<br>- <b>≪</b> 0 |              |           |                |                        |                       | CED BIDS                        |                    |
|          |                    |            | •         | - 🗙 0                        |              |           |                |                        | E                     | LUDED BIDS                      |                    |

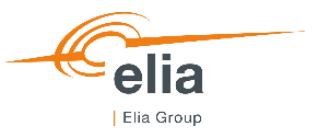

### Bids exclusion setup

| ≡   |         | Bids       |           |              |                           |          | •              | BID SETS 💌 BID EXCL | USION      | ADD NEW BID    |
|-----|---------|------------|-----------|--------------|---------------------------|----------|----------------|---------------------|------------|----------------|
| ÷   | Home    | Auction 11 |           |              | Auction Type 2025         | Y-4      | COMPLIANCE     | СНЕСК 🗮 SUBMIT      | ~ A        | JCTION'S STATS |
|     | Bids    |            |           |              |                           | 0 FILTER |                |                     |            |                |
| 11. | Reports | Q, 1D      | Q, CMU ID | ₩ COMPLIANCE | ₩ STATUS                  | % VOLUME | * PRICE        | ₩ CONTRACT          | ₩ RELAT    | IONS           |
| 0   | About   | n          | CMU1 UC4  | Waiting      | Saved                     | 318.5 MW | 50 (€/Kw/Year) | 15                  | e1         | e.             |
|     |         | #2         | CMU2 UC4  | Waiting      | Saved                     | 318.5 MW | 50 (€/Kw/Year) | 15                  | <b>G</b> 1 | <b>G</b> 0     |
|     |         | #3         | CMU3 UC4  | Waiting      | Saved                     | 273 MW   | 50 (€/Kw/Year) | 15                  | <b>e</b> 1 | <b>G</b> 0     |
|     |         | #4         | CMU1 UC4  | Waiting      | Saved                     | 318.5 MW | 60 (€/Kw/Year) | 13                  | <b>@</b> 2 | <b>@</b> 0     |
|     |         | #5         | CMU2 UC4  | Waiting      | Saved                     | 318.5 MW | 60 (€/Kw/Year) | 13                  | ■2         | <b>G</b> 0     |
|     |         | #6         | CMU3 UC4  | Waiting      | Saved                     | 273 MW   | 60 (€/Kw/Year) | 13                  | <b>C</b> 2 | <b>G</b> 0     |
|     |         | #7         | CMU1 UC4  | Waiting      | <ul> <li>Saved</li> </ul> | 318.5 MW | 69 (€/Kw/Year) | 8                   | €3         | <b>G</b> 0     |
|     |         | #8         | CMU2 UC4  | Waiting      | Saved                     | 318.5 MW | 69 (€/Kw/Year) | 8                   | €3         | <b>@</b> 0     |
|     |         | #9         | CMU3 UC4  | Waiting      | <ul> <li>Saved</li> </ul> | 273 MW   | 69 (€/Kw/Year) | 8                   | €3         | <b>G</b> 0     |
|     |         | #10        | CMU4 UC4  | Waiting      | Saved                     | 315 MW   | 40 (€/Kw/Year) | 15                  | e٠         | <b>©</b> 0     |
|     |         | . •11      | CMU5 UC4  | Waiting      | Saved                     | 315 MW   | 40 (€/Kw/Year) | 15                  | •          | <b>G</b> 0     |

Bid exclusion menu may be used once the bids are created and visible in user dashboard

- Settings
- Elegent

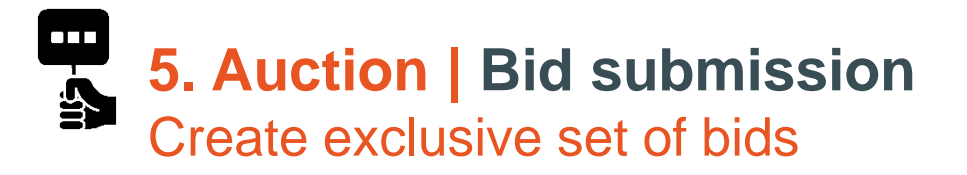

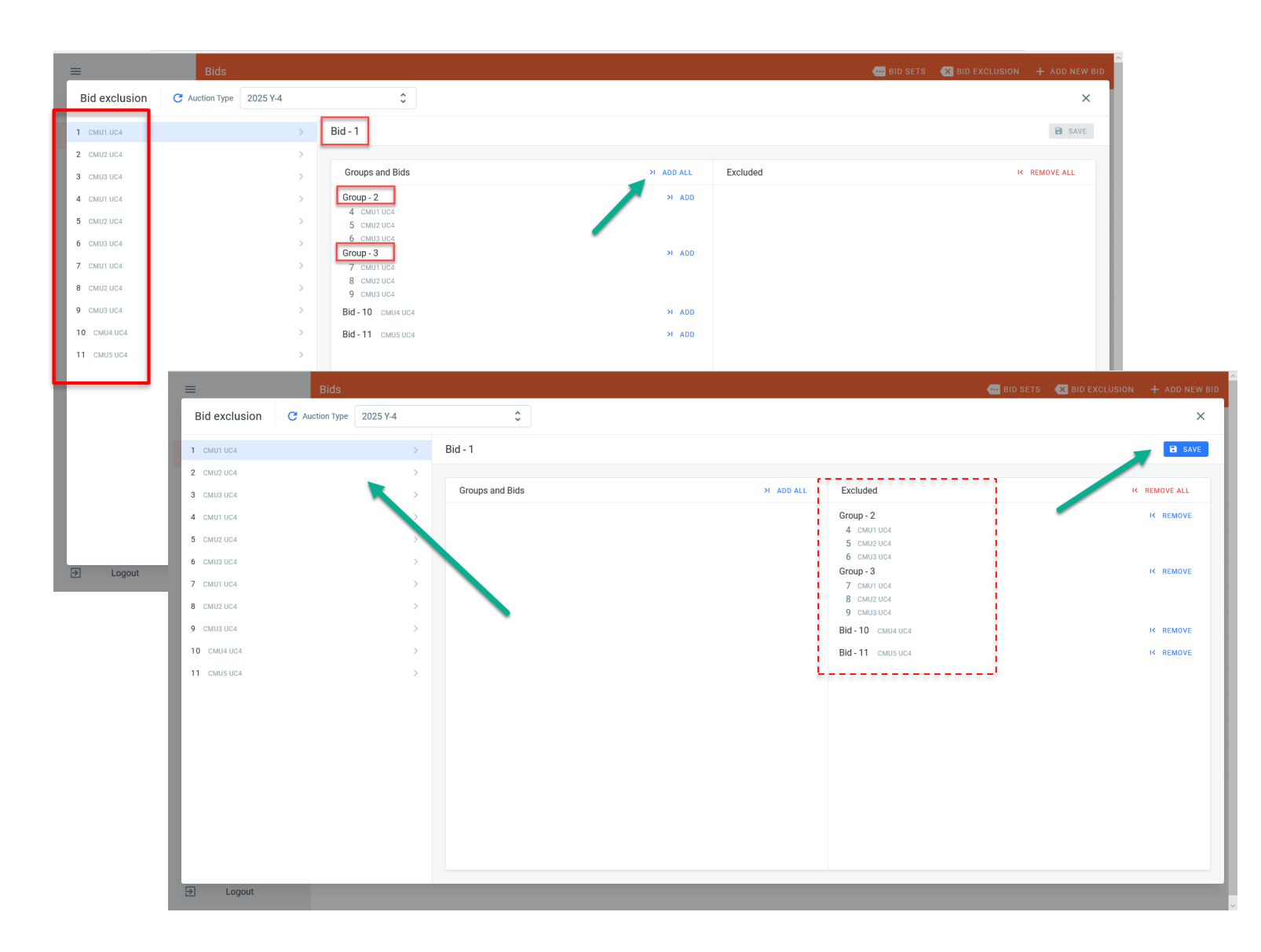

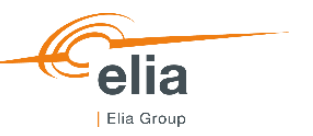

- The bid exclusion properties can be added to each of the bids
- The bid exclusion can be added one by one or with Add all button
- Bids #1 can be defined as being mutually exclusive with linked set of bids 2 and 3, bid 10 and bid 11, appearing on the left side of the table
- Bid 2 and bid 3 are linked with bid 1 and will therefore inherit mutually exclusivity with linked set of bids 2 and 3, bid 10 and bid 11

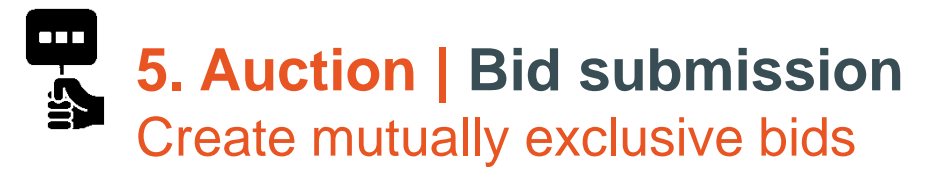

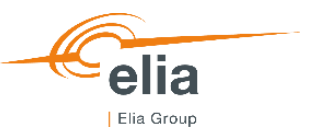

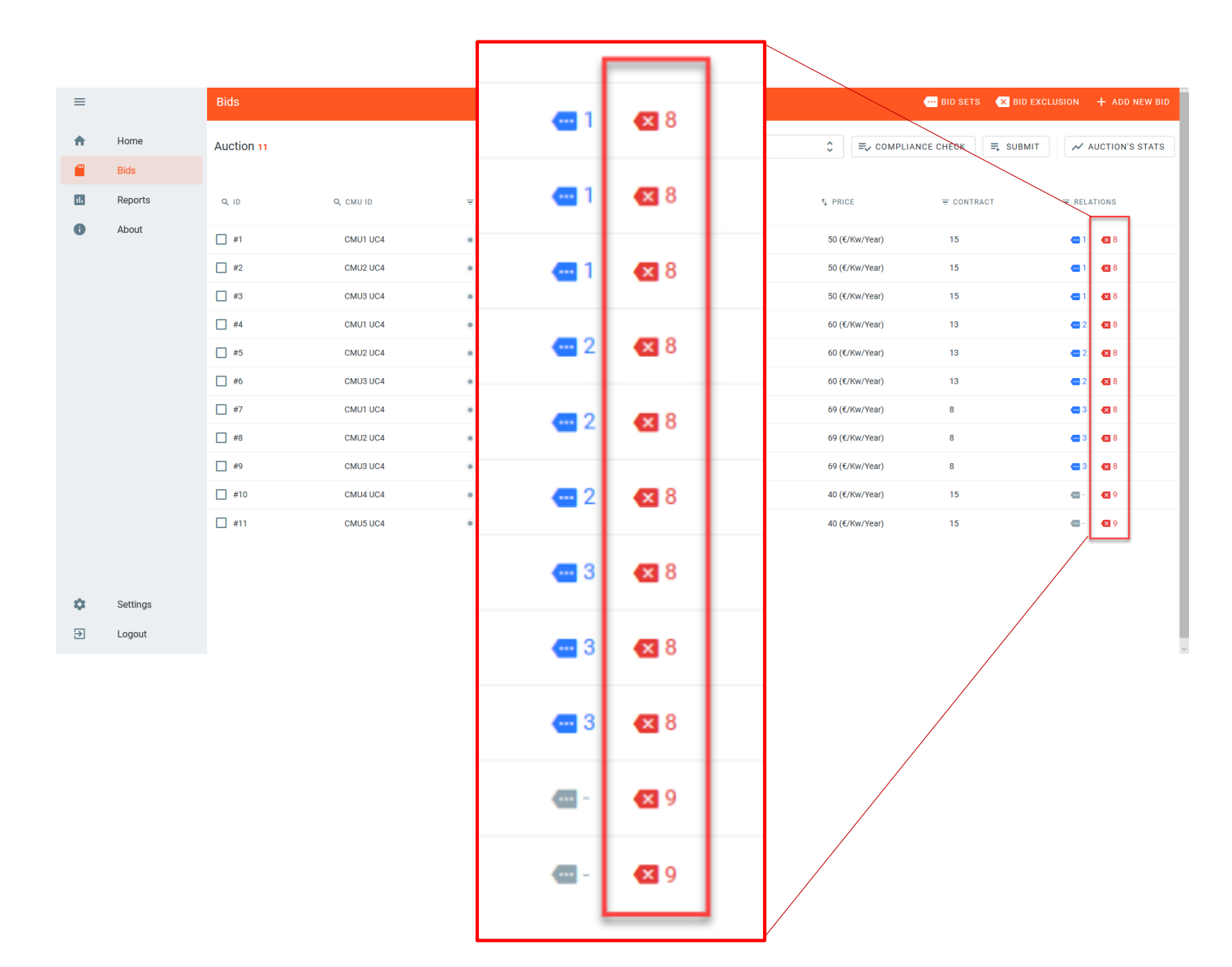

- Bids relationships overview is available in the main dashboard
- Amount of mutually exclusive bids for each bid is visible
- Amount linked bids in each set is visible, in this case none.

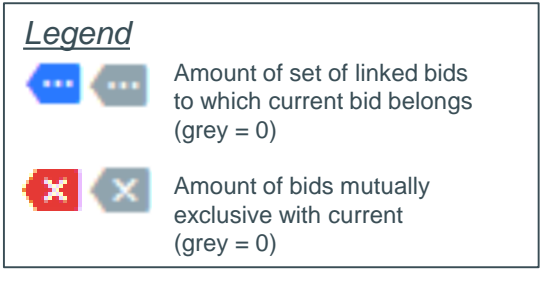

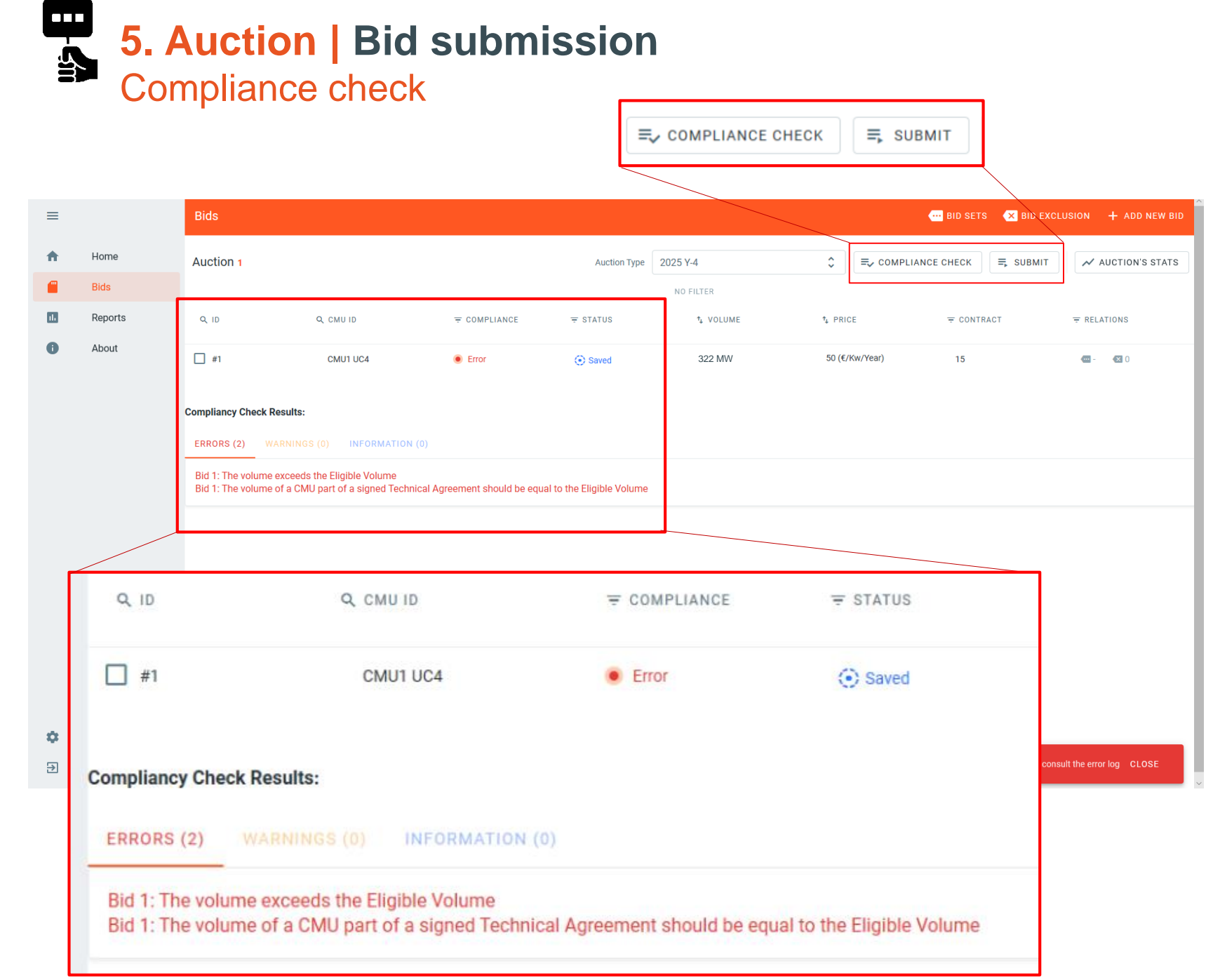

Elia Group

- "Compliance check" of "Submit" triggers a check on data provided by the user against FR and prequalified data.
- Any error or warning is sent to user via the error log ("Compliancy check results")
- In this use case, the Eligible volume is 10 MW → 0 < Volume<sub>bid</sub> ≤ 10 MW → bid #1 is non compliant
- Bid #1 stays in status "saved" as long as the user has not solved the error.
- Bid #1 cannot be submitted as long as the error has not been solved.

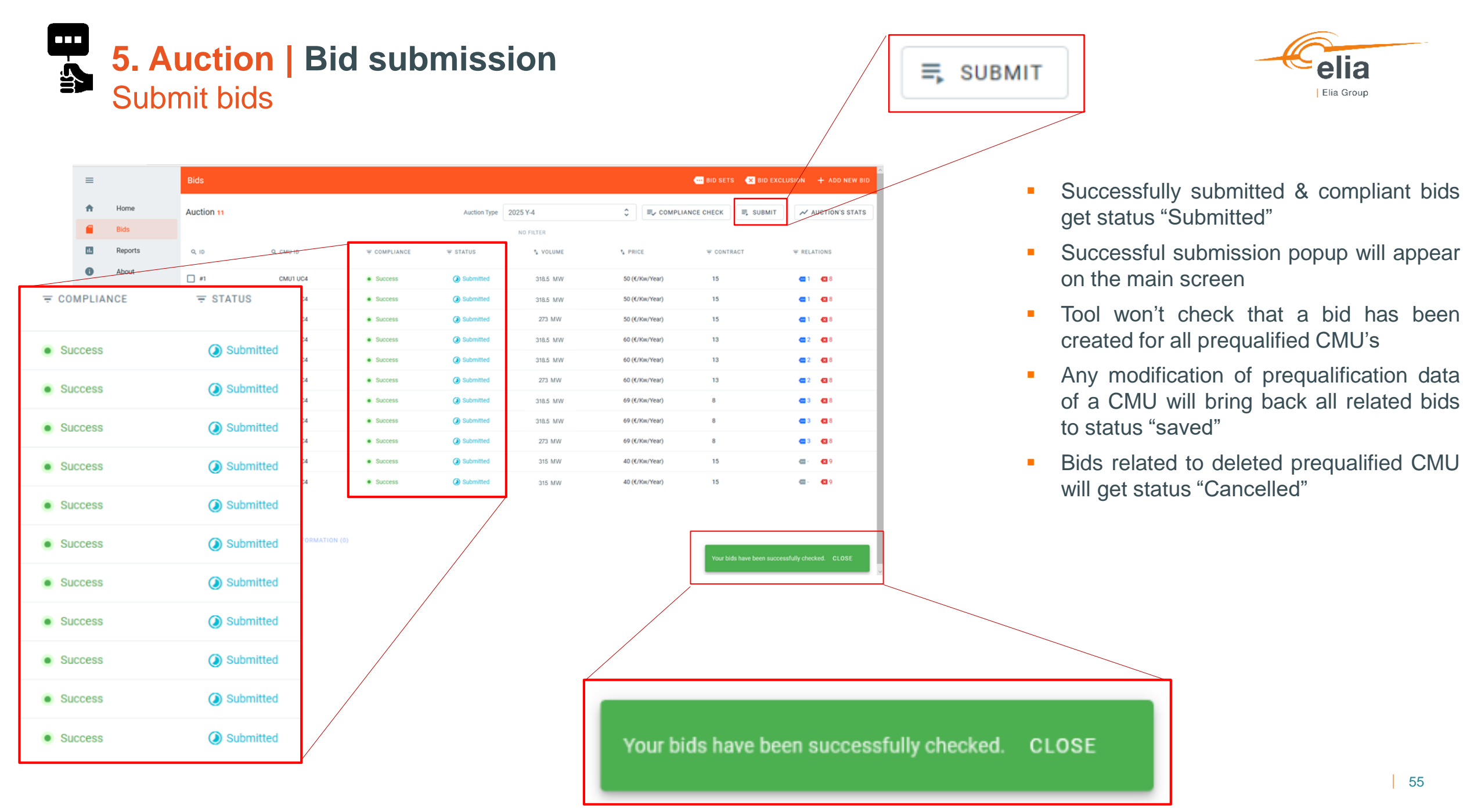

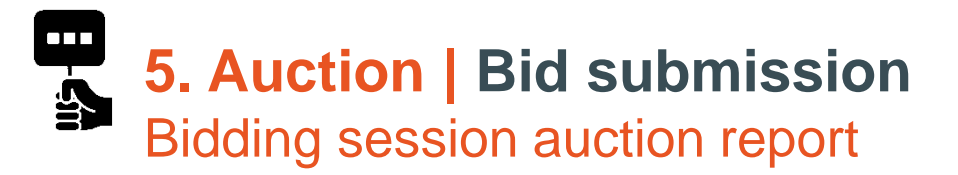

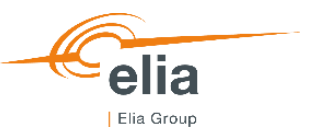

| =        |          | Reports                                                                                                    |
|----------|----------|----------------------------------------------------------------------------------------------------|
| <b>A</b> | Home     | Reports Auction Type 2025 Y-4 3                                                                                                    |
|          | Bids     |                                                                                                    |
|          | Reports  |                                                                                                    |
| 0        | About    | CRM Bid Report for 2025 Year 4                                                                                                    |
|          |          | Acrobat (PDF) file                                                                                                    |
|          |          | Delivery<br>Period Bid Id Capacity<br>Period Type Bid Id Capacity<br>Type Bid Id Capacity<br>Market Unit<br>Process<br>(MW) Capacity<br>Market Unit<br>Process<br>(MW) Price<br>(€/MW/year)<br>(egnoty)<br>(MW) Capacity<br>(MW) (Price<br>(egnoty)<br>(Warket Unit<br>Process<br>(MW) (Price)<br>(Price)<br>(P |
|          |          | 2025         Year4         5         CNU         Existing         6,00         19         1         1,2,3,4         unknown         1/03/2021         9:36:42         9:36:42         9:36:42         9:36:42         9:36:42         9:36:42         9:36:42         9:36:42         9:36:42         9:36:42         9:36:42         9:36:42         9:36:42         9:36:42         9:36:42         9:36:42         9:36:42         9:36:42         9:36:42         9:36:42         9:36:42         9:36:42         9:36:42         9:36:42         9:36:42         9:36:42         9:36:42         9:36:42         9:36:42         9:36:42         9:36:42         9:36:42         9:36:42         9:36:42         9:36:42         9:36:42         9:36:42         9:36:42         9:36:42         9:36:42         9:36:42         9:36:42         9:36:42         9:36:42         9:36:42         9:36:42         9:36:42         9:36:42         9:36:42         9:36:42         9:36:42         9:36:42         9:36:42         9:36:42         9:36:42         9:36:42         9:36:42         9:36:42         9:36:42         9:36:42         9:36:42         9:36:42         9:36:42         9:36:42         9:36:42         9:36:42         9:36:42         9:36:42         9:36:42         9:36:42         9:36:42 <th< th=""></th<>                                                                                                    |
|          |          | 2025 Year4 4 CMU Existing 7.00 18.5 1 12.3.5 unknown 10/3/2021<br>2025 Year4 4 CMU Existing 7.00 18.5 1 12.3.5 unknown 10/3/2021                                                                                                    |
|          |          | Color         Color         Color <th< th=""></th<>                                                                                                    |
|          |          | 2025 Year4 1 CMU Existing 10,00 17 1 2,3,4,5 True 26/02/2021                                                                                                    |
|          |          | Rich Text Format                                                                                                    |
|          |          | TIFF file                                                                                                    |
|          |          | Word Document o                                                                                                    |
|          |          |                                                                                                    |
|          |          |                                                                                                    |
|          |          |                                                                                                    |
| φ.       | Settings |                                                                                                    |
| €        | Logout   |                                                                                                    |

- Every user may generate bidding report for internal use
- Bidding report gathers all bids and related information created by CRM candidate (all bids statuses are reported)
- Report may be printed, exported or send
- Report format may be exported on a tailored format to meet user's preferences

### **5.** Auction | Results publication

| Auction results                                                  |                            |                                                    |  |  |  |  |
|------------------------------------------------------------------|----------------------------|----------------------------------------------------|--|--|--|--|
| Selected bids                                                    |                            |                                                    |  |  |  |  |
|                                                                  | Selected Bid volumes       | CMU1 (318,5MW);<br>CMU2 (318,5MW);<br>CMU3 (273MW) |  |  |  |  |
|                                                                  | Related Price              | 50€/kW/year                                        |  |  |  |  |
|                                                                  | Capacity contract duration | 15 years                                           |  |  |  |  |
| Rem                                                              | naining Eligible Volume    | 0 MW <sup>1</sup>                                  |  |  |  |  |
| Issuance date of the 1 <sup>st</sup> quarterly report 01/04/2022 |                            |                                                    |  |  |  |  |

- Bids 1, 2 and 3 of EnergyProducer are selected in the Auction after global optimization
- Result validation according to modalities set in Royal Decree Control
- Result communication to EnergyProducer at latest on 31/10/2021

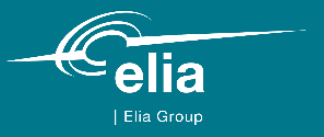

### 6. Capacity Contract signature

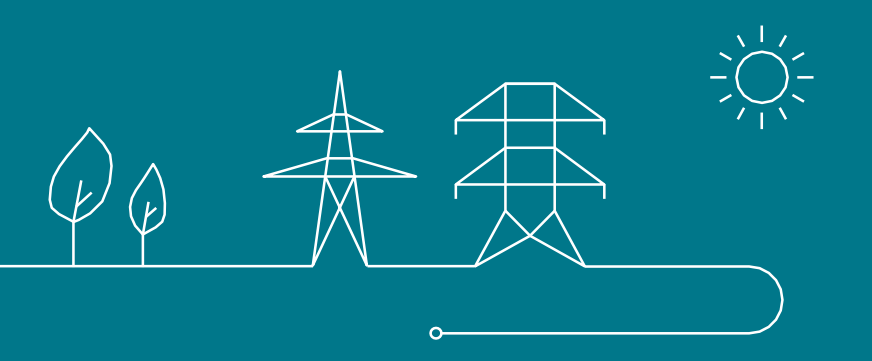

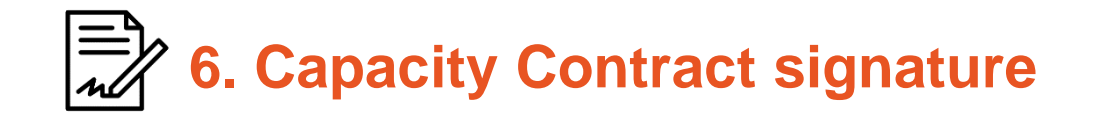

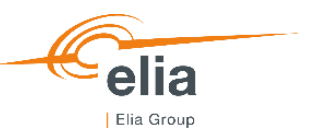

- To officially become a Capacity Provider, EnergyProducer shall sign the Capacity Contract
- Once the Capacity Contract is signed, EnergyProducer enters the Pre-delivery Period

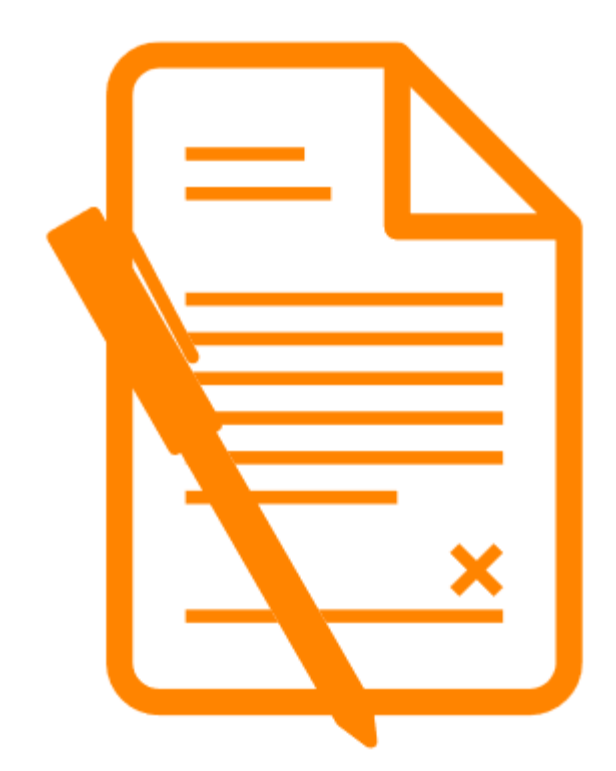